# Dell P2225H/P2425H/P2425/P2425H WOST/P2725H/P2725H WOST Monitor

Uputstvo za korišćenje

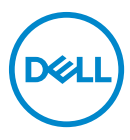

Model: P2225H/P2425H/P2425/P2425H WOST/P2725H/P2725H WOST Regulatorni model: P2225Hb, P2225Hf/P2425Hb, P2425Hc/P2425b/P2725Hb, P2725Ht NAPOMENA: NAPOMENA označava važne informacije koje vam pomažu da na bolji način iskoristite svoj računar.

△ OPREZ: OPREZ označava potencijalno oštećenje hardvera ili gubitak podataka ukoliko se uputstva ne prate.

UPOZORENJE: UPOZORENJE označava mogućnost nastanka oštećenja imovine, telesne povrede ili smrti.

Copyright © 2024 Dell Inc. ili njenih podružnica. Sva prava zadržana. Dell, EMC i drugi zaštitni znaci su zaštitni znaci kompanije Dell Inc. ili njenih filijala. Drugi zaštitni znaci su vlasništvo odgovarajućih vlasnika.

2024 - 03

Rev. A00

# Sadržaj

| Bezbednosna uputstva 6                                  |
|---------------------------------------------------------|
| O vašem monitoru                                        |
| Sadržaj pakovanja8                                      |
| Karakteristike proizvoda 10                             |
| Kompatibilnost operativnog sistema                      |
| Identifikacija delova i kontrola                        |
| Prednja strana                                          |
| Zadnja strana16                                         |
| Zadnja i donja strana                                   |
| Specifikacije monitora                                  |
| Specifikacije rezolucije                                |
| Podržani režimi video zapisa                            |
| Unapred određeni režimi prikaza (DisplayPort i HDMI) 28 |
| Unapred određeni režimi prikaza (VGA)                   |
| Električne specifikacije                                |
| Fizičke karakteristike                                  |
| Ekološke karakteristike 40                              |
| Raspored pinova 41                                      |
| DisplayPort konektor41                                  |
| HDMI konektor                                           |
| Interfejs univerzalnog serijskog busa (USB)             |
| Plug and Play mogućnost                                 |
| Kvalitet LCD monitora i politika piksela                |
| Ergonomija                                              |
| Rukovanje i premeštanje monitora                        |

3

(D&LL

|                                                        | -         |
|--------------------------------------------------------|-----------|
| Smernice za održavanje                                 | 0         |
| Čišćenje vašeg monitora5                               | 0         |
| Podešavanje monitora 52                                | 2         |
| Pričvršćivanje stalka 5                                | 2         |
| Povezivanje vašeg monitora                             | 5         |
| Povezivanje DisplayPort (DP na DP) kabla5              | 5         |
| Povezivanje HDMI kabla (opcionalno)                    | 6         |
| Povezivanje VGA kabla (opcionalno)                     | 6         |
| Organizovanje kablova                                  | 6         |
| Osiguravanje monitora korišćenjem Kensington brave     | 7         |
| Uklaniania stalka monitora                             | ó         |
|                                                        | 0         |
|                                                        | 9         |
| Rukovanje monitorom 60                                 | 0         |
| Uključivanje monitora6                                 | 0         |
| Korišćenje kontrola džojstika                          | 0         |
| Korišćenje menija prikaza na ekranu (OSD) 6            | <b>i1</b> |
| Pristupanje Pokretanje menija                          | 51        |
| Korišćenje tastera za navigaciju                       | 2         |
| Pristupanje meniju sistema                             | 3         |
| OSD poruke                                             | 9         |
| Početno podešavanje                                    | 9         |
| OSD poruke upozorenja                                  | 0         |
| Zaključavanje kontrolnih tastera8                      | 3         |
| Podešavanje maksimalne rezolucije 8                    | 4         |
| Korišćenje podešavanja nagiba, zakretanja, okretanja i | _         |
| visine                                                 | 5         |
| Podešavanje naginjanja i okretanja8                    | 5         |
| Podešavanje visine                                     | 5         |
| Podesavanje okretanja                                  | 6         |

DEL

| Zarotirajte u smeru kretanja kazaljki na satu                                          |
|----------------------------------------------------------------------------------------|
| Zarotirajte u smeru suprotnom smeru kretanja kazaljki na satu87                        |
| Podešavanje postavki rotacije ekrana vašeg sistema 88                                  |
| Otklanjanje problema 89                                                                |
| Samotestiranje                                                                         |
| Ugrađena dijagnostika                                                                  |
| Uobičajeni problemi                                                                    |
| Problemi specifični za proizvod                                                        |
| Problemi specifični za univerzalni serijski bus (USB) 97                               |
| Regulatorne informacije                                                                |
| FCC obaveštenja (samo SAD) i druge regulatorne<br>informacije                          |
| EU baza podataka proizvoda za energetsku oznaku i<br>list sa informacijama o proizvodu |
| Kontaktirajte Dell 100                                                                 |

Dell

# Bezbednosna uputstva

Koristite sledeće bezbednosne smernice da zaštitite svoj monitor od potencijalnog oštećenja i da obezbedite svoju ličnu bezbednost. Osim ako nije drugačije naznačeno, svaka procedura ukliučena u ovaj dokument pretpostavlja da ste pročitali bezbednosne informacije koje ste dobili uz monitor.

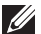

NAPOMENA: Pre upotrebe monitora, pročitajte bezbednosne informacije koje ste dobili uz monitor i koje su odštampane na proizvodu. Čuvajte dokumentaciju na bezbednoj lokaciji za buduću upotrebu.

- ∧ UPOZORENJE: Korišćenje komandi, podešavanja ili procedura koje nisu navedene u dokumentaciji može dovesti do izloženosti strujnom udaru, električnim opasnostima i/ili mehaničkim opasnostima.
- ∧ UPOZORENJE: Eventualno produženo slušanje zvuka velike jačine preko slušalica (na monitoru koji to podržava) može da dovede do oštećenja vašeg sluha.
  - Postavite monitor na čvrstu površinu i pažljivo rukujte njime. Ekran je lomljiv i može da se ošteti ako se ispusti ili naglo udari oštrim predmetom.
  - Uverite se da električne specifikacije monitora odgovaraju napajanju naizmeničnom strujom u vašoj oblasti.
  - Čuvajte monitor na sobnoj temperaturi. Preterana hladnoća ili visoke temperature mogu negativno da utiču na tečni kristal ekrana.
  - Povežite kabl za napajanje od monitora do pristupačne zidne utičnice u blizini. Pogledajte Povezivanje vašeg monitora.
  - Ne postavljajte i ne koristite monitor na vlažnoj površini ili u blizini vode.
  - · Ne izlažite monitor jakim vibracijama ili jakim udarima. Na primer, ne stavljajte monitor u prtljažnik automobila.
  - Isključite monitor iz struje ako neće biti korišćen u dužem periodu.
  - Da biste izbegli električni udar, ne pokušavajte da uklanjate bilo kakav poklopac ili da dodirujete nešto unutar monitora.
  - Pročitajte pažljivo ova uputstva. Sačuvajte ovaj dokumenat za buduće potrebe. Pratite sva upozorenja i uputstva označena na proizvodu.
  - Određeni monitori se mogu montirati na zid pomoću VESA nosača koji se prodaje zasebno. Uverite se da koristite odgovarajuće VESA specifikacije kao što je pomenuto u odeljku za zidnu montažu Uputstvo za korišćenje.

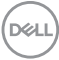

Za informacije o bezbednosnim uputstvima, pogledajte dokument *Bezbednosne, regulativne i informacije o zaštiti životne sredine (SERI)* koji je isporučen uz vaš monitor.

Bezbednosna uputstva | 7

DELL

# O vašem monitoru

## Sadržaj pakovanja

Sledeća tabela pruža listu komponenti koje se isporučuju uz monitor. Ako bilo koja komponenta nedostaje, kontaktirajte Dell. Za više informacija, pogledajte Kontaktirajte Dell.

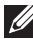

NAPOMENA: Neke stavke mogu biti opcionalne i možda se ne isporučuju uz vaš monitor. Neke funkcije možda neće biti dostupne u određenim zemliama.

| Slika komponente | Opis komponente                                      |
|------------------|------------------------------------------------------|
|                  | Displej                                              |
|                  | Držač stalka                                         |
|                  | Postolje stalka                                      |
|                  | Kabl za napajanje (varira u<br>zavisnosti od zemlje) |

DELL

|   | DisplayPort 1.2 kabl (DP na DP)<br>Dužina kabla: 1,80 m                                                                         |
|---|----------------------------------------------------------------------------------------------------|
|   | HDMI 1.4 kabl (*samo za<br>određene zemlje)<br>Dužina kabla: 1,80 m                                                             |
| 0 | USB 3.2 Gen1 (5 Gb/s) kabl za<br>otpremanje (omogućava USB<br>portove na monitoru)<br>Dužina kabla: 1,80 m                      |
|   | <ul> <li>Vodič za brzo podešavanje</li> <li>Bezbednosne, regulativne i<br/>informacije o zaštiti životne<br/>sredine</li> </ul> |

\*Proveriti sa prodajnim predstavnikom određene zemlje.

(D&LL

## Karakteristike proizvoda

#### Dell P2225H/P2425H/P2425H WOST/P2425/P2725H/P2725H WOST

monitor karakteriše tehnologija aktivne matrice, tankoslojnih tranzistora (TFT), displeja sa tečnim kristalima (LCD) i LED pozadinskog osvetljenja. Karakteristike monitora uključuju:

- P2225H: Oblast prikaza od 546,21 mm (21,50 inča) (mereno po dijagonali). Rezolucija od 1920 x 1080 (16:9), sa podrškom preko celog ekrana za manje rezolucije.
- **P2425H/P2425H WOST**: Oblast prikaza od 604,70 mm (23,81 inča) (mereno po dijagonali). Rezolucija od 1920 x 1080 (16:9), sa podrškom preko celog ekrana za manje rezolucije.
- P2425: Oblast prikaza od 611,32 mm (24,07 inča) (mereno po dijagonali). Rezolucija od 1920 x 1200 (16:10), sa podrškom preko celog ekrana za manje rezolucije.
- P2725H/P2725H WOST: Oblast prikaza od 686 mm (27 inča) (mereno po dijagonali). Rezolucija od 1920 x 1080 (16:9), sa podrškom preko celog ekrana za manje rezolucije.
- · Širok ugao gledanja koji omogućava gledanje iz sedećeg ili stajaćeg položaja.
- · Opseg boja od 99% sRGB (tipično).
- · Video povezivanje sa DisplayPort, HDMI i VGA priključcima.
- Mogućnosti podešavanja koje obuhvataju naginjanje, zakretanje, visine i okretanja.
- Ultra tanka maska smanjuje međuprostor između maski prilikom korišćenja više monitora, omogućavajući jednostavnije postavljanje sa elegantnim iskustvom gledanja.
- Prenosivi stalak i Video Electronics Standards Association (VESA™) montažni otvori od 100 mm za fleksibilna rešenja montaže.
- U opremi sadrži:
  - Jedan super brzi USB 5 Gb/s (USB 3.2 Gen1) port za otpremanje tipa B
  - Jedan super brzi USB 5 Gb/s (USB 3.2 Gen1) port za preuzimanje tipa C
  - Tri super brza USB 5 Gb/s (USB 3.2 Gen1) porta za preuzimanje tipa A
- · Plug-and-play mogućnost ukoliko je podržava vaš računar.
- Prilagođavanja prikaza na ekranu (OSD) za jednostavnost podešavanja i optimizaciju ekrana.
- · Dugme za uključivanje i isključivanje i zaključavanje OSD menija.

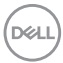

- · Otvor za bezbednosno zaključavanje.
- · Zaključavanje stalka.
- · < 0,3 W u režimu pripra∨nosti.
- Dell ComfortView Plus je integrisana funkcija ekrana plave svetlosti malog intenziteta koja poboljšava prijatnost za oči smanjenjem potencijalno štetnih emisija plave svetlosti bez ugrožavanja boje. Uz pomoć ComfortView Plus tehnologije, Dell je smanjio štetno izlaganje plavoj svetlosti sa <50% na <35%. Ovaj monitor je sertifikovan sa TÜV Rheinland Eye Comfort 3.0 sa ocenom 4 zvezdica. Uključuje ključne tehnologije koje takođe pružaju ekran bez treperenja, brzinu osvežavanja do 100 Hz, opseg boja od najmanje 95% sRGB. Dell ComfortView Plus opcija je podrazumevano omogućena na vašem monitoru.
- Ovaj monitor koristi panel sa slabim plavim svetlom. Kada je monitor resetovan na fabrička podešavanja ili podrazumevana podešavanja, tada je u skladu sa TÜV Rheinland sertifikatom za plavu svetlost malog intenziteta.\*

#### Koeficijent plave svetlosti:

Odnos svetla u opsegu 415 nm-455 nm i svetla u opsegu 400 nm-500 nm biće manji od 50%.

| Kategorija | Koeficijent plave svetlosti |
|------------|-----------------------------|
| 1          | <u>≤</u> 20%                |
| 2          | 20% < R <u>&lt;</u> 35%     |
| 3          | 35% < R <u>&lt;</u> 50%     |

- Smanjuje nivo opasnog plavog svetla koje se emituje sa ekrana da bi prikaz bio ugodniji za vaše oči, bez narušavanja preciznosti boje.
- Monitor koristi tehnologiju Flicker-Free, koja uklanja vidljivo treperenje, donosi udobnost za gledanje i sprečava naprezanje očiju korisnika i umor.

\*Ovaj monitor je u skladu sa TÜV Rheinland sertifikatom za plavu svetlost malog intenziteta Kategorije 2.

#### O TÜV Rheinland Eye Comfort 3.0

TÜV Rheinland Eye Comfort 3.0 program sertifikacije predstavlja šemu zvezdica prilagođenu potrošačima za industriju ekrana koja promoviše zdravlje očiju od bezbednosti do nege očiju. U poređenju sa postojećim sertifikatima, program sa 5 zvezdica dodaje rigorozne zahteve za testiranje ukupnih svojstava nege očiju, kao što su slabo plava svetlost, bez treperenja, brzina osvežavanja, opseg boja, preciznost boja i performanse senzora ambijentalnog osvetljenja. On postavlja metriku zahteva i ocenjuje performanse proizvoda na pet nivoa, a sofisticirani proces tehničke procene pruža potrošačima i kupcima indikatore koje je lakše proceniti.

Faktori zdravlja očiju koji se razmatraju ostaju konstantni, međutim, standardi za različite ocene zvezdica su različiti. Što je veća ocena u zvezdicama, to su standardi stroži. U tabeli ispod su navedeni glavni zahtevi za prijatnost za oči koji se primenjuju pored osnovnih zahteva za prijatnost za oči (kao što su gustina piksela, ujednačenost osvetljenja i boje i sloboda kretanja).

Za više informacije o **TÜV Eye Comfort** sertifikaciji, pogledajte: https://www.tuv.com/world/en/eye-comfort.html

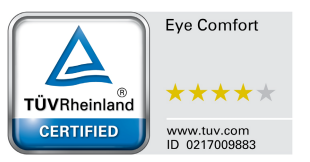

DEL

| Zahtevi za Eye Comfort 3.0 i šema zvezdica za ocenjivanje za monitore |                                                           |                                                                                                    |                                                                        |                                                                                                    |
|-----------------------------------------------------------------------|-----------------------------------------------------------|----------------------------------------------------------------------------------------------------|------------------------------------------------------------------------|----------------------------------------------------------------------------------------------------|
| Katananiia                                                            | Test stavka                                               | Šema zvezdica za ocenjivanje                                                                       |                                                                        |                                                                                                    |
| Kategorija                                                            |                                                           | 3 zvezdica                                                                                         | 4 zvezdica                                                             | 5 zvezdica                                                                                                    |
| Nega očiju                                                            | Plava svetlost<br>malog intenziteta                       | TÜV Hardware LBL<br>kategorija III (≤50%)<br>ili Software LBL<br>rešenje <sup>1</sup>              | TÜV Hardware LBL<br>kategorija II (≤35%)<br>ili kategorija I<br>(≤20%) | TÜV Hardware LBL<br>kategorija II (≤35%)<br>ili kategorija I<br>(≤20%)                                                                                                    |
|                                                                       | Bez treperenja                                            | TÜV sa smanjenim<br>treperenjem ili TÜV<br>bez treperenja                                          | TÜV sa smanjenim<br>treperenjem ili TÜV<br>bez treperenja              | Bez treperenja                                                                                                    |
| Upravlianie                                                           | Karakteristike<br>senzora<br>ambijentalnog<br>osvetljenja | Bez senzora                                                                                        | Bez senzora                                                            | Senzor<br>ambijentalnog<br>svetla                                                                                                    |
| ambijentnim<br>osvetljenjem                                           | Inteligentna CCT<br>kontrola                              | Ne                                                                                                 | Ne                                                                     | Da                                                                                                    |
|                                                                       | Inteligentna<br>kontrola osvetljenja                      | Ne                                                                                                 | Ne                                                                     | Da                                                                                                    |
|                                                                       | Brzna osvežavanja                                         | <u>&gt;</u> 60 Hz                                                                                  | <u>&gt;</u> 75 Hz                                                      | <u>&gt;</u> 120 Hz                                                                                                    |
|                                                                       | Ujednačenost<br>osvetljenja                               | Ujednačenost osvetljenja ≥ 75%                                                                     |                                                                        |                                                                                                    |
|                                                                       | Ujednačenost boje                                         | Ujednačenost boje ∆u'v' ≤ 0,02                                                                     |                                                                        |                                                                                                    |
|                                                                       | Sloboda kretanja                                          | Promene osvetljenja će se smanjiti za manje od 50%;<br>Pomeranje boje treba da bude manje od 0,01. |                                                                        |                                                                                                    |
| Kvalitet slike                                                        | Gama razlika                                              | Gama razlika ≤ ±0,2                                                                                | Gama razlika ≤ ±0,2                                                    | Gama razlika ≤ ±0,2                                                                                                    |
|                                                                       | Širok opseg boja <sup>2</sup>                             | NTSC <sup>3</sup> Min. 72%<br>(CIE 1931) ili<br>sRGB <sup>4</sup> Min. 95%<br>(CIE 1931)           | sRGB <sup>4</sup> Min. 95%<br>(CIE 1931)                               | DCI-P3 <sup>5</sup> Min. 95%<br>(CIE 1976) &<br>sRGB <sup>4</sup> Min. 95%<br>(CIE 1931) ili Adobe<br>RGB <sup>6</sup><br>Min. 95% (CIE<br>1931) & sRGB <sup>4</sup> Min.<br>95% (CIE 1931) |
| Uputstvo za<br>korišćenje za<br>prijatnost za<br>oči                  | Uputstvo za<br>korišćenje                                 | Da                                                                                                 | Da                                                                     | Da                                                                                                    |

| Zahtevi za Eye Comfort 3.0 i šema zvezdica za ocenjivanje za monitore |                                                                                                    |  |  |  |
|-----------------------------------------------------------------------|----------------------------------------------------------------------------------------------------|--|--|--|
|                                                                       | <sup>1</sup> Softver kontroliše emisiju plave svetlosti tako što smanjuje prekomernu plavu svetlost,<br>što dovodi do više žutog tona.                                                                 |  |  |  |
|                                                                       | <sup>2</sup> Opseg boja opisuje dostupnost boja na ekranu. Različiti standardi su razvijeni za posebne svrhe. 100% odgovara punom prostoru boja kako je definisano u standardu.                        |  |  |  |
|                                                                       | <sup>3</sup> NTSC je skraćenica za National Television Standards Committee, koji je razvio prostor<br>boja za televizijski sistem koji se koristi u Sjedinjenim Državama.                              |  |  |  |
| Napomena                                                              | <sup>4</sup> sRGB je standardni prostor crvene, zelene i plave boje koji se koristi na monitorima,<br>štampačima i na internetu.                                                                       |  |  |  |
|                                                                       | <sup>5</sup> DCI-P3, skraćenica od Digital Cinema Initiatives - Protocol 3, je prostor boja koji se<br>koristi u digitalnom bioskopu i obuhvata širi spektar boja od standardnog RGB prostora<br>boja. |  |  |  |
|                                                                       | <sup>6</sup> Ádobe RGB je prostor boja kreiran od strane Adobe Systems koji obuhvata širi spektar boja od standardnog RGB modela boja, posebno u cijan i zelenoj boji.                                 |  |  |  |

### Kompatibilnost operativnog sistema

- Windows 10 i noviji\*
- macOS 12\* i macOS 13\*

\*Kompatibilnost operativnog sistema na monitorima brenda Dell i Alienware može da varira u zavisnosti od faktora kao što su:

- Određeni datum(i) objavljivanja kada su dostupne verzije operativnog sistema, zakrpe ili ažuriranja.
- Određeni datum(i) objavljivanja kada su ažuriranja firmvera Dell i Alienware brenda monitora, softverske aplikacije ili upravljačkog programa dostupna na veb lokaciji podrške kompanije Dell.

DELL

## ldentifikacija delova i kontrola

#### Prednja strana

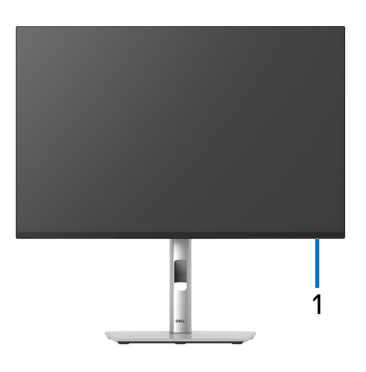

| Oznaka | Opis                    | Upotreba                                                                                                    |
|--------|-------------------------|----------------------------------------------------------------------------------------------------|
| 1      | LED indikator napajanja | Belo svetlo označava da je monitor uključen i<br>da normalno funkcioniše. Trepćuće belo<br>svetlo označava da je monitor u Režim<br>pripravnosti. |

#### Zadnja strana

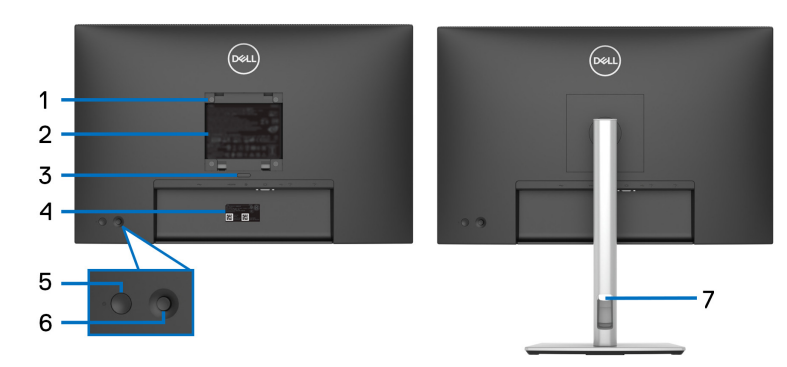

#### Zadnja strana sa stalkom monitora

| Oznaka | Opis                                                                          | Upotreba                                                                                                    |
|--------|-------------------------------------------------------------------------------|----------------------------------------------------------------------------------------------------|
| 1      | VESA montažni otvori<br>(100 mm x 100 mm - iza<br>pričvršćenog VESA poklopca) | Montirajte monitor na zid korišćenjem<br>kompleta za zidnu montažu koji je<br>kompatibilan sa VESA (100mm x<br>100mm).                                                                                                    |
| 2      | Regulatorna nalepnica                                                         | Navodi regulatorna odobrenja.                                                                                                    |
| 3      | Dugme za oslobađanje stalka                                                   | Oslobađa stalak od monitora.                                                                                                    |
| 4      | Bar kod, serijski broj i nalepnica<br>sa servisnom oznakom                    | Pogledajte ovu nalepnicu ukoliko<br>morate da kontaktirate Dell za<br>tehničku podršku. Servisna oznaka je<br>jedinstveni alfanumerički identifikator<br>koji omogućava tehničarima Dell<br>servisa da identifikuju hardverske<br>komponente u vašem monitoru i<br>pristupe informacijama o garanciji. |
| 5      | Dugme za uključivanje/<br>isključivanje                                       | Za uključivanje ili isključivanje<br>monitora.                                                                                                    |
| 6      | Džojstik                                                                      | Koristi se za kontrolu OSD menija. Za<br>više informacija, pogledajte<br><mark>Rukovanje monitorom</mark> .                                                                                                    |
| 7      | Otvor za organizovanje kablova                                                | Koristite ga da organizujete kablove<br>tako što ćete ih gurnuti kroz otvor.                                                                                                    |

(Dell

#### Zadnja i donja strana

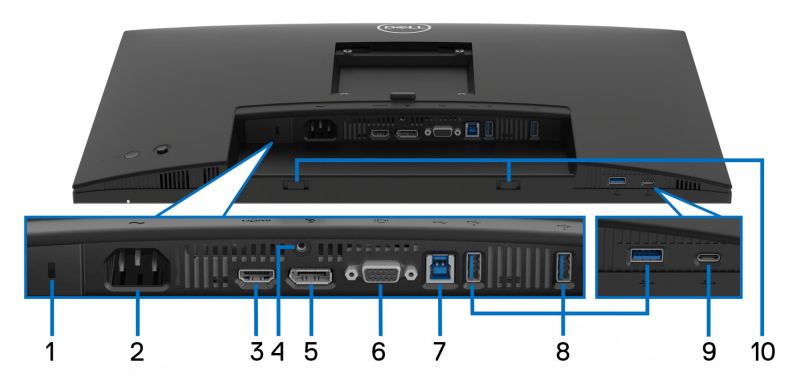

#### Zadnja i donja strana bez stalka monitora

| Oznaka | Opis                                                                                | Upotreba                                                                                                    |
|--------|-------------------------------------------------------------------------------------|----------------------------------------------------------------------------------------------------|
| 1      | Otvor za bezbednosno<br>zaključavanje<br>(zasnovano na<br>Kensington Security Slot) | Osigurajte svoj monitor pomoću sigurnosne<br>brave (kupuje se zasebno) da sprečite<br>neovlašćeno pomeranje vašeg monitora. |
| 2      | ≁<br>Konektor za napajanje                                                          | Povežite kabl za napajanje (isporučuje se uz<br>monitor).                                                                   |
| 3      | н <b>эті</b><br>HDMI port                                                           | Povežite svoj računar pomoću HDMI kabla<br>koji je isporučen uz monitor (samo za<br>određene zemlje).                       |
| 4      | Funkcija zaključavanja<br>stalka                                                    | Zaključavanje stalka na monitor korišćenjem<br>zavrtnja M3x6 mm (zavrtanj nije uključen).                                   |
| 5      | DisplayPort                                                                         | Povežite svoj računar pomoću DisplayPort<br>kabla (isporučuje se uz monitor).                                               |
| 6      | IDI<br>VGA konektor                                                                 | Povežite svoj računar sa VGA kablom<br>(kupuje se zasebno).                                                                 |

(Dell

| 7  | Super brzi USB 5 Gb/s<br>(USB 3.2 Gen1) port za<br>otpremanje tipa B                   | Povežite USB kabl, koji je isporučen uz<br>monitor, na računar. Kada se kabl poveže,<br>možete da koristite USB konektore na<br>monitoru.                                                                                  |
|----|----------------------------------------------------------------------------------------|----------------------------------------------------------------------------------------------------|
| 8  | Super brzi USB 5 Gb/s<br>(USB 3.2 Gen1) port za<br>preuzimanje tipa A (3)              | Povežite svoj USB 3.2 Gen1 (5 Gb/s)<br>uređaj.*<br>NAPOMENA: Da biste koristili ove<br>portove, morate da povežete USB kabl<br>(isporučuje se uz monitor) na USB port za<br>otpremanje na monitoru i na vašem<br>računaru. |
| 9  | Super brzi USB 5 Gb/s<br>(USB 3.2 Gen1) port za<br>preuzimanje tipa C (samo<br>podaci) | Povežite svoj USB 3.2 Gen1 (5 Gb/s)<br>uređaj.*<br>NAPOMENA: Da biste koristili ove<br>portove, morate da povežete USB kabl<br>(isporučuje se uz monitor) na USB port za<br>otpremanje na monitoru i na vašem<br>računaru. |
| 10 | Soundbar slotovi                                                                       | Pričvrstite eksterni Soundbar (prodaje se<br>posebno) na monitor tako što ćete<br>poravnati magnetne jezičke na soundbar-u<br>sa slotovima na monitoru.                                                                    |

\*Da biste izbegli smetnje signala kada je bežični USB uređaj povezan na USB port za preuzimanje, NE preporučuje se da povezujete bilo koji drugi USB uređaj na susedni port/susedne portove.

# Specifikacije monitora

| Model                              | P2225H                                                 |  |  |
|------------------------------------|--------------------------------------------------------|--|--|
| Tip ekrana                         | Aktivna matrica - TFT LCD                              |  |  |
| Tehnologija panela                 | IPS (In-Plane Switching) tehnologija                   |  |  |
| Odnos širina/visina                | 16:9                                                   |  |  |
| Vidljiva slika                     |                                                        |  |  |
| Dijagonala                         | 546,21 mm (21,50 inča)                                 |  |  |
| Horizontalno (aktivno<br>područje) | 476,06 mm (18,74 inča)                                 |  |  |
| Vertikalno (aktivno područje)      | 267,79 mm (10,54 inča)                                 |  |  |
| Područje                           | 127483,27 mm <sup>2</sup> (197,60 inča <sup>2</sup> )  |  |  |
| Dubina piksela                     | 0,2480 mm x 0,2480 mm                                  |  |  |
| Piksela po inču (PPI)              | 102,44                                                 |  |  |
| Ugao gledanja                      |                                                        |  |  |
| Vertikalno                         | 178° (tipično)                                         |  |  |
| Horizontalno                       | 178° (tipično)                                         |  |  |
| Osvetljenost                       | 250 cd/m² (tipično)                                    |  |  |
| Kontrastni odnos                   | 1500:1 (tipično)                                       |  |  |
| Premaz maske ekrana                | Zaštita od reflektovane svetlosti sa tvrdoćom do<br>3H |  |  |
| Zadnje svetlo                      | Sistem LED osvetljenja ivica                           |  |  |
| Vreme odziva                       | 8 ms sivo na sivom (Normalno)                          |  |  |
|                                    | 5 ms sivo na sivom (Brzo)                              |  |  |
| Dubina boja                        | Do 16,70 miliona boja                                  |  |  |
| Opseg boja                         | 99% sRGB (tipično)                                     |  |  |

DELL

| Povezivanje                                            | <ul> <li>1 x HDMI 1.4 port (HDCP1.4)*</li> </ul>                                                                                  |  |  |
|--------------------------------------------------------|----------------------------------------------------------------------------------------------------|--|--|
|                                                        | • 1 x DP 1.2 (HDCP1.4)                                                                                                    |  |  |
|                                                        | • 1 x VGA port                                                                                                    |  |  |
|                                                        | <ul> <li>1 x super brzi USB 5 Gb/s (USB 3.2 Gen1) port<br/>za otpremanje tip B</li> </ul>                                         |  |  |
|                                                        | <ul> <li>2 x super brzi USB 5 Gb/s (USB 3.2 Gen1) por<br/>za preuzimanje tipa A</li> </ul>                                        |  |  |
|                                                        | Brzi pristup                                                                                                    |  |  |
|                                                        | <ul> <li>1 x super brzi USB 5 Gb/s (USB 3.2 Gen1) port<br/>za preuzimanje tipa A</li> </ul>                                       |  |  |
|                                                        | <ul> <li>1 x super brzi USB 5 Gb/s (USB 3.2 Gen1) port<br/>za preuzimanje tipa C sa mogućnošću punjenja<br/>do 15 W PD</li> </ul> |  |  |
| Širina okvira (od ivice monitora do aktivnog područja) |                                                                                                    |  |  |
| Gore                                                   | 6 mm                                                                                                    |  |  |
| Levo/desno                                             | 6 mm                                                                                                    |  |  |
| Donji                                                  | 12 mm                                                                                                    |  |  |
| Podesivost                                             |                                                                                                    |  |  |
| Stalak podesive visine                                 | 150 mm                                                                                                    |  |  |
| Naginjanje                                             | od -5° do 21°                                                                                                    |  |  |
| Zakretanje                                             | od -45° do 45°                                                                                                    |  |  |
| Okretanje                                              | od -90° do 90°                                                                                                    |  |  |
| Organizovanje kablova                                  | Da                                                                                                    |  |  |
| Kompatibilnost aplikacije Dell<br>Display Manager      | Jednostavno uređivanje i druge ključne<br>karakteristike                                                                          |  |  |
| Bezbednost                                             | Otvor za bezbednosno zaključavanje (kabl za<br>zaključavanje se prodaje posebno)                                                  |  |  |

\*Podržava do FHD 1920 x 1080 100 Hz TMDS kako je specificirano u HDMI 1.4.

| Model                              | P2425H/P2425H WOST                                     |  |  |
|------------------------------------|--------------------------------------------------------|--|--|
| Tip ekrana                         | Aktivna matrica - TFT LCD                              |  |  |
| Tehnologija panela                 | IPS (In-Plane Switching) tehnologija                   |  |  |
| Odnos širina/visina                | 16:9                                                   |  |  |
| Vidljiva slika                     |                                                        |  |  |
| Dijagonala                         | 604,70 mm (23,81 inča)                                 |  |  |
| Horizontalno (aktivno<br>područje) | 527,04 mm (20,75 inča)                                 |  |  |
| Vertikalno (aktivno područje)      | 296,46 mm (11,67 inča)                                 |  |  |
| Područje                           | 156246,28 mm <sup>2</sup> (242,18 inča <sup>2</sup> )  |  |  |
| Dubina piksela                     | 0,2745 mm x 0,2745 mm                                  |  |  |
| Piksela po inču (PPI)              | 92,53                                                  |  |  |
| Ugao gledanja                      |                                                        |  |  |
| Vertikalno                         | 178° (tipično)                                         |  |  |
| Horizontalno                       | 178° (tipično)                                         |  |  |
| Osvetljenost                       | 250 cd/m² (tipično)                                    |  |  |
| Kontrastni odnos                   | 1500:1 (tipično)                                       |  |  |
| Premaz maske ekrana                | Zaštita od reflektovane svetlosti sa tvrdoćom do<br>3H |  |  |
| Zadnje svetlo                      | Sistem LED osvetljenja ivica                           |  |  |
| Vreme odziva                       | 8 ms sivo na sivom (Normalno)                          |  |  |
|                                    | 5 ms sivo na sivom (Brzo)                              |  |  |
| Dubina boja                        | Do 16,70 miliona boja                                  |  |  |
| Opseg boja                         | 99% sRGB (tipično)                                     |  |  |

| Povezivanje                                            | • 1 x HDMI 1.4 port (HDCP1.4)*                                                                                                    |  |  |
|--------------------------------------------------------|----------------------------------------------------------------------------------------------------|--|--|
|                                                        | • 1 x DP 1.2 (HDCP1.4)                                                                                                    |  |  |
|                                                        | ・ 1 x VGA port                                                                                                    |  |  |
|                                                        | <ul> <li>1 x super brzi USB 5 Gb/s (USB 3.2 Gen1) port<br/>za otpremanje tip B</li> </ul>                                         |  |  |
|                                                        | <ul> <li>2 x super brzi USB 5 Gb/s (USB 3.2 Gen1) port<br/>za preuzimanje tipa A</li> </ul>                                       |  |  |
|                                                        | Brzi pristup                                                                                                    |  |  |
|                                                        | <ul> <li>1 x super brzi USB 5 Gb/s (USB 3.2 Gen1) port<br/>za preuzimanje tipa A</li> </ul>                                       |  |  |
|                                                        | <ul> <li>1 x super brzi USB 5 Gb/s (USB 3.2 Gen1) port<br/>za preuzimanje tipa C sa mogućnošću punjenja<br/>do 15 W PD</li> </ul> |  |  |
| Širina okvira (od ivice monitora do aktivnog područja) |                                                                                                    |  |  |
| Gore                                                   | 5,80 mm                                                                                                    |  |  |
| Levo/desno                                             | 5,80 mm                                                                                                    |  |  |
| Donji                                                  | 12 mm                                                                                                    |  |  |
| Podesivost                                             |                                                                                                    |  |  |
| Stalak podesive visine                                 | 150 mm                                                                                                    |  |  |
| Naginjanje                                             | od -5° do 21°                                                                                                    |  |  |
| Zakretanje                                             | od -45° do 45°                                                                                                    |  |  |
| Okretanje                                              | od -90° do 90°                                                                                                    |  |  |
| Organizovanje kablova                                  | Da (primenjivo samo za P2425H)                                                                                                    |  |  |
| Kompatibilnost aplikacije Dell<br>Display Manager      | Jednostavno uređivanje i druge ključne<br>karakteristike                                                                          |  |  |
| Bezbednost                                             | Otvor za bezbednosno zaključavanje (kabl za<br>zaključavanje se prodaje posebno)                                                  |  |  |

\*Podržava do FHD 1920 x 1080 100 Hz TMDS kako je specificirano u HDMI 1.4.

| Model                              | P2425                                                  |  |  |
|------------------------------------|--------------------------------------------------------|--|--|
| Tip ekrana                         | Aktivna matrica - TFT LCD                              |  |  |
| Tehnologija panela                 | IPS (In-Plane Switching) tehnologija                   |  |  |
| Odnos širina/visina                | 16:10                                                  |  |  |
| Vidljiva slika                     |                                                        |  |  |
| Dijagonala                         | 611,32 mm (24,07 inča)                                 |  |  |
| Horizontalno (aktivno<br>područje) | 518,40 mm (20,41 inča)                                 |  |  |
| Vertikalno (aktivno područje)      | 324 mm (12,76 inča)                                    |  |  |
| Područje                           | 167961,60 mm <sup>2</sup> (260,34 inča <sup>2</sup> )  |  |  |
| Dubina piksela                     | 0,2700 mm x 0,2700 mm                                  |  |  |
| Piksela po inču (PPI)              | 94,07                                                  |  |  |
| Ugao gledanja                      |                                                        |  |  |
| Vertikalno                         | 178° (tipično)                                         |  |  |
| Horizontalno                       | 178° (tipično)                                         |  |  |
| Osvetljenost                       | 300 cd/m² (tipično)                                    |  |  |
| Kontrastni odnos                   | 1500:1 (tipično)                                       |  |  |
| Premaz maske ekrana                | Zaštita od reflektovane svetlosti sa tvrdoćom do<br>3H |  |  |
| Zadnje svetlo                      | Sistem LED osvetljenja ivica                           |  |  |
| Vreme odziva                       | 8 ms sivo na sivom (Normalno)                          |  |  |
|                                    | 5 ms sivo na sivom (Brzo)                              |  |  |
| Dubina boja                        | Do 16,70 miliona boja                                  |  |  |
| Opseg boja                         | 99% sRGB (tipično)                                     |  |  |

Dell

| Povezivanje                                            | <ul> <li>1 x HDMI 1.4 port (HDCP1.4)*</li> </ul>                                                                                  |  |  |
|--------------------------------------------------------|----------------------------------------------------------------------------------------------------|--|--|
|                                                        | • 1 x DP 1.2 (HDCP1.4)                                                                                                    |  |  |
|                                                        | ・ 1 x VGA port                                                                                                    |  |  |
|                                                        | <ul> <li>1 x super brzi USB 5 Gb/s (USB 3.2 Gen1) port<br/>za otpremanje tip B</li> </ul>                                         |  |  |
|                                                        | <ul> <li>2 x super brzi USB 5 Gb/s (USB 3.2 Gen1) por<br/>za preuzimanje tipa A</li> </ul>                                        |  |  |
|                                                        | Brzi pristup                                                                                                    |  |  |
|                                                        | <ul> <li>1 x super brzi USB 5 Gb/s (USB 3.2 Gen1) port<br/>za preuzimanje tipa A</li> </ul>                                       |  |  |
|                                                        | <ul> <li>1 x super brzi USB 5 Gb/s (USB 3.2 Gen1) port<br/>za preuzimanje tipa C sa mogućnošću punjenja<br/>do 15 W PD</li> </ul> |  |  |
| Širina okvira (od ivice monitora do aktivnog područja) |                                                                                                    |  |  |
| Gore                                                   | 6,70 mm                                                                                                    |  |  |
| Levo/desno                                             | 6,70 mm                                                                                                    |  |  |
| Donji                                                  | 13 mm                                                                                                    |  |  |
| Podesivost                                             |                                                                                                    |  |  |
| Stalak podesive visine                                 | 150 mm                                                                                                    |  |  |
| Naginjanje                                             | od -5° do 21°                                                                                                    |  |  |
| Zakretanje                                             | od -45° do 45°                                                                                                    |  |  |
| Okretanje                                              | od -90° do 90°                                                                                                    |  |  |
| Organizovanje kablova                                  | Da                                                                                                    |  |  |
| Kompatibilnost aplikacije Dell<br>Display Manager      | Jednostavno uređivanje i druge ključne<br>karakteristike                                                                          |  |  |
| Bezbednost                                             | Otvor za bezbednosno zaključavanje (kabl za<br>zaključavanje se prodaje posebno)                                                  |  |  |

\*Podržava do WUXGA 1920 x 1200 100 Hz TMDS kako je specificirano u HDMI 1.4.

| Model                              | P2725H/P2725H WOST                                     |  |  |
|------------------------------------|--------------------------------------------------------|--|--|
| Tip ekrana                         | Aktivna matrica - TFT LCD                              |  |  |
| Tehnologija panela                 | IPS (In-Plane Switching) tehnologija                   |  |  |
| Odnos širina/visina                | 16:9                                                   |  |  |
| Vidljiva slika                     |                                                        |  |  |
| Dijagonala                         | 686 mm (27 inča)                                       |  |  |
| Horizontalno (aktivno<br>područje) | 597,89 mm (23,54 inča)                                 |  |  |
| Vertikalno (aktivno područje)      | 336,31 mm (13,24 inča)                                 |  |  |
| Područje                           | 201076,39 mm <sup>2</sup> (311,67 inča <sup>2</sup> )  |  |  |
| Dubina piksela                     | 0,3114 mm x 0,3114 mm                                  |  |  |
| Piksela po inču (PPI)              | 81,57                                                  |  |  |
| Ugao gledanja                      |                                                        |  |  |
| Vertikalno                         | 178° (tipično)                                         |  |  |
| Horizontalno                       | 178° (tipično)                                         |  |  |
| Osvetljenost                       | 300 cd/m² (tipično)                                    |  |  |
| Kontrastni odnos                   | 1500:1 (tipično)                                       |  |  |
| Premaz maske ekrana                | Zaštita od reflektovane svetlosti sa tvrdoćom do<br>3H |  |  |
| Zadnje svetlo                      | Sistem LED osvetljenja ivica                           |  |  |
| Vreme odziva                       | 8 ms sivo na sivom (Normalno)                          |  |  |
|                                    | 5 ms sivo na sivom (Brzo)                              |  |  |
| Dubina boja                        | Do 16,70 miliona boja                                  |  |  |
| Opseg boja                         | 99% sRGB (tipično)                                     |  |  |

| Povezivanje                                            | <ul> <li>1 x HDMI 1.4 port (HDCP1.4)*</li> </ul>                                                                                  |  |  |
|--------------------------------------------------------|----------------------------------------------------------------------------------------------------|--|--|
|                                                        | • 1 x DP 1.2 (HDCP1.4)                                                                                                    |  |  |
|                                                        | ・ 1 x VGA port                                                                                                    |  |  |
|                                                        | <ul> <li>1 x super brzi USB 5 Gb/s (USB 3.2 Gen1) port<br/>za otpremanje tip B</li> </ul>                                         |  |  |
|                                                        | <ul> <li>2 x super brzi USB 5 Gb/s (USB 3.2 Gen1) por<br/>za preuzimanje tipa A</li> </ul>                                        |  |  |
|                                                        | Brzi pristup                                                                                                    |  |  |
|                                                        | <ul> <li>1 x super brzi USB 5 Gb/s (USB 3.2 Gen1) port<br/>za preuzimanje tipa A</li> </ul>                                       |  |  |
|                                                        | <ul> <li>1 x super brzi USB 5 Gb/s (USB 3.2 Gen1) port<br/>za preuzimanje tipa C sa mogućnošću punjenja<br/>do 15 W PD</li> </ul> |  |  |
| Širina okvira (od ivice monitora do aktivnog područja) |                                                                                                    |  |  |
| Gore                                                   | 6,40 mm                                                                                                    |  |  |
| Levo/desno                                             | 6,40 mm                                                                                                    |  |  |
| Donji                                                  | 12 mm                                                                                                    |  |  |
| Podesivost                                             |                                                                                                    |  |  |
| Stalak podesive visine                                 | 150 mm                                                                                                    |  |  |
| Naginjanje                                             | od -5° do 21°                                                                                                    |  |  |
| Zakretanje                                             | od -45° do 45°                                                                                                    |  |  |
| Okretanje                                              | od -90° do 90°                                                                                                    |  |  |
| Organizovanje kablova                                  | Da (primenjivo samo za P2725H)                                                                                                    |  |  |
| Kompatibilnost aplikacije Dell<br>Display Manager      | Jednostavno uređivanje i druge ključne<br>karakteristike                                                                          |  |  |
| Bezbednost                                             | Otvor za bezbednosno zaključavanje (kabl za zaključavanje se prodaje posebno)                                                     |  |  |

\*Podržava do FHD 1920 x 1080 100 Hz TMDS kako je specificirano u HDMI 1.4.

#### Specifikacije rezolucije

| Model                                     | P2225H/P2425H/P2425H WOST/P2725H/<br>P2725H WOST                           |  |  |
|-------------------------------------------|----------------------------------------------------------------------------|--|--|
| Opseg horizontalnog<br>skeniranja         | <ul> <li>VGA: 30 kHz do 83 kHz (automatski)</li> </ul>                     |  |  |
|                                           | <ul> <li>DisplayPort i HDMI: 30 kHz do 110 kHz<br/>(automatski)</li> </ul> |  |  |
| Opseg vertikalnog skeniranja              | • VGA: 48 Hz do 76 Hz (automatski)                                         |  |  |
|                                           | <ul> <li>DisplayPort i HDMI: 48 Hz do 100 Hz<br/>(automatski)</li> </ul>   |  |  |
| Maksimalna unapred određena<br>rezolucija | <ul> <li>VGA: 1920 x 1080 na 60 Hz</li> </ul>                              |  |  |
|                                           | • DisplayPort i HDMI: 1920 x 1080 na 100 Hz                                |  |  |

| Model                        | P2425                                                                      |
|------------------------------|----------------------------------------------------------------------------|
| Opseg horizontalnog          | <ul> <li>VGA: 30 kHz do 83 kHz (automatski)</li> </ul>                     |
| skeniranja                   | <ul> <li>DisplayPort i HDMI: 30 kHz do 122 kHz<br/>(automatski)</li> </ul> |
| Opseg vertikalnog skeniranja | • VGA: 48 Hz do 76 Hz (automatski)                                         |
|                              | <ul> <li>DisplayPort i HDMI: 48 Hz do 100 Hz<br/>(automatski)</li> </ul>   |
| Maksimalna unapred određena  | • VGA: 1920 x 1200 na 60 Hz                                                |
| rezolucija                   | • DisplayPort i HDMI: 1920 x 1200 na 100 Hz                                |

#### Podržani režimi video zapisa

| Model                                                                | P2225H/P2425H/P2425H WOST/P2425/<br>P2725H/P2725H WOST |
|----------------------------------------------------------------------|--------------------------------------------------------|
| Mogućnosti prikazivanja video<br>zapisa (VGA, HDMI i<br>DisplayPort) | 1080p, 720p, 576p, 480p                                |

(DØLL)

#### Unapred određeni režimi prikaza (DisplayPort i HDMI)

#### P2225H/P2425H/P2425H WOST/P2725H/P2725H WOST

| Režim prikaza     | Horizontalna<br>frekvencija<br>(kHz) | Vertikalna<br>frekvencija<br>(Hz) | Nominalna<br>frekvencija<br>piksela<br>(MHz) | Polaritet<br>sinhroni-<br>zacije<br>(horizon-<br>talni/<br>vertikalni) |
|-------------------|--------------------------------------|-----------------------------------|----------------------------------------------|------------------------------------------------------------------------|
| VESA, 640 x 480   | 31,5                                 | 59,9                              | 25,2                                         | -/-                                                                    |
| VESA, 640 x 480   | 37,5                                 | 75,0                              | 31,5                                         | -/-                                                                    |
| VESA, 720 x 400   | 31,5                                 | 70,1                              | 28,3                                         | -/+                                                                    |
| VESA, 800 x 600   | 37,9                                 | 60,3                              | 40,0                                         | +/+                                                                    |
| VESA, 800 x 600   | 46,9                                 | 75,0                              | 49,5                                         | +/+                                                                    |
| VESA, 1024 x 768  | 48,4                                 | 60,0                              | 65,0                                         | -/-                                                                    |
| VESA, 1024 x 768  | 60,0                                 | 75,0                              | 78,8                                         | +/+                                                                    |
| VESA, 1152 x 864  | 67,5                                 | 75,0                              | 108,0                                        | +/+                                                                    |
| 1280 x 720        | 45,0                                 | 60,0                              | 74,3                                         | -/+                                                                    |
| 1280 x 720        | 56,5                                 | 74,8                              | 95,8                                         | -/+                                                                    |
| VESA, 1280 x 1024 | 64,0                                 | 60,0                              | 108,0                                        | +/+                                                                    |
| VESA, 1280 x 1024 | 80,0                                 | 75,0                              | 135,0                                        | +/+                                                                    |
| VESA, 1600 x 900  | 60,0                                 | 60,0                              | 108,0                                        | +/+                                                                    |
| VESA, 1920 x 1080 | 67,5                                 | 60,0                              | 148,5                                        | +/+                                                                    |
| VESA, 1920 x 1080 | 110,0                                | 100,0                             | 228,8                                        | +/-                                                                    |

NAPOMENA: Monitor će takođe podržati ostale rezolucije prikaza koje nisu navedene u unapred određenom režimu.

| Režim prikaza     | Horizontalna<br>frekvencija<br>(kHz) | Vertikalna<br>frekvencija<br>(Hz) | Nominalna<br>frekvencija<br>piksela<br>(MHz) | Polaritet<br>sinhroni-<br>zacije<br>(horizon-<br>talni/<br>vertikalni) |
|-------------------|--------------------------------------|-----------------------------------|----------------------------------------------|------------------------------------------------------------------------|
| VESA, 640 x 480   | 31,5                                 | 59,9                              | 25,2                                         | -/-                                                                    |
| VESA, 640 x 480   | 37,5                                 | 75,0                              | 31,5                                         | -/-                                                                    |
| VESA, 720 x 400   | 31,5                                 | 70,1                              | 28,3                                         | -/+                                                                    |
| VESA, 800 x 600   | 37,9                                 | 60,3                              | 40,0                                         | +/+                                                                    |
| VESA, 800 x 600   | 46,9                                 | 75,0                              | 49,5                                         | +/+                                                                    |
| VESA, 1024 x 768  | 48,4                                 | 60,0                              | 65,0                                         | -/-                                                                    |
| VESA, 1024 x 768  | 60,0                                 | 75,0                              | 78,8                                         | +/+                                                                    |
| VESA, 1152 x 864  | 67,5                                 | 75,0                              | 108,0                                        | +/+                                                                    |
| 1280 x 720        | 45,0                                 | 60,0                              | 74,3                                         | -/+                                                                    |
| 1280 x 720        | 56,5                                 | 74,8                              | 95,8                                         | -/+                                                                    |
| VESA, 1280 x 1024 | 64,0                                 | 60,0                              | 108,0                                        | +/+                                                                    |
| VESA, 1280 x 1024 | 80,0                                 | 75,0                              | 135,0                                        | +/+                                                                    |
| VESA, 1600 x 1200 | 75,0                                 | 60,0                              | 162,0                                        | +/+                                                                    |
| VESA, 1920 x 1080 | 67,5                                 | 60,0                              | 148,5                                        | +/+                                                                    |
| 1920 x 1200       | 74,0                                 | 60,0                              | 154,0                                        | +/-                                                                    |
| 1920 x 1200       | 121,6                                | 100,0                             | 249,0                                        | +/+                                                                    |

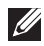

NAPOMENA: Monitor će takođe podržati ostale rezolucije prikaza koje nisu navedene u unapred određenom režimu.

#### Unapred određeni režimi prikaza (VGA)

#### P2225H/P2425H/P2425H WOST/P2725H/P2725H WOST

| Režim prikaza     | Horizontalna<br>frekvencija<br>(kHz) | Vertikalna<br>frekvencija<br>(Hz) | Nominalna<br>frekvencija<br>piksela<br>(MHz) | Polaritet<br>sinhroni-<br>zacije<br>(horizon-<br>talni/<br>vertikalni) |
|-------------------|--------------------------------------|-----------------------------------|----------------------------------------------|------------------------------------------------------------------------|
| VESA, 640 x 480   | 31,5                                 | 59,9                              | 25,2                                         | -/-                                                                    |
| VESA, 640 x 480   | 37,5                                 | 75,0                              | 31,5                                         | -/-                                                                    |
| VESA, 720 x 400   | 31,5                                 | 70,1                              | 28,3                                         | -/+                                                                    |
| VESA, 800 x 600   | 37,9                                 | 60,3                              | 40,0                                         | +/+                                                                    |
| VESA, 800 x 600   | 46,9                                 | 75,0                              | 49,5                                         | +/+                                                                    |
| VESA, 1024 x 768  | 48,4                                 | 60,0                              | 65,0                                         | -/-                                                                    |
| VESA, 1024 x 768  | 60,0                                 | 75,0                              | 78,8                                         | +/+                                                                    |
| VESA, 1152 x 864  | 67,5                                 | 75,0                              | 108,0                                        | +/+                                                                    |
| 1280 x 720        | 45,0                                 | 60,0                              | 74,3                                         | -/+                                                                    |
| 1280 x 720        | 56,5                                 | 74,8                              | 95,8                                         | -/+                                                                    |
| VESA, 1280 x 1024 | 64,0                                 | 60,0                              | 108,0                                        | +/+                                                                    |
| VESA, 1280 x 1024 | 80,0                                 | 75,0                              | 135,0                                        | +/+                                                                    |
| VESA, 1600 x 900  | 60,0                                 | 60,0                              | 108,0                                        | +/+                                                                    |
| VESA, 1920 x 1080 | 67,5                                 | 60,0                              | 148,5                                        | +/+                                                                    |

NAPOMENA: Monitor će takođe podržati ostale rezolucije prikaza koje nisu navedene u unapred određenom režimu.

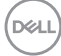

#### P2425

| Režim prikaza     | Horizontalna<br>frekvencija<br>(kHz) | Vertikalna<br>frekvencija<br>(Hz) | Nominalna<br>frekvencija<br>piksela<br>(MHz) | Polaritet<br>sinhroni-<br>zacije<br>(horizon-<br>talni/<br>vertikalni) |
|-------------------|--------------------------------------|-----------------------------------|----------------------------------------------|------------------------------------------------------------------------|
| VESA, 640 x 480   | 31,5                                 | 59,9                              | 25,2                                         | -/-                                                                    |
| VESA, 640 x 480   | 37,5                                 | 75,0                              | 31,5                                         | -/-                                                                    |
| VESA, 720 x 400   | 31,5                                 | 70,1                              | 28,3                                         | -/+                                                                    |
| VESA, 800 x 600   | 37,9                                 | 60,3                              | 40,0                                         | +/+                                                                    |
| VESA, 800 x 600   | 46,9                                 | 75,0                              | 49,5                                         | +/+                                                                    |
| VESA, 1024 x 768  | 48,4                                 | 60,0                              | 65,0                                         | -/-                                                                    |
| VESA, 1024 x 768  | 60,0                                 | 75,0                              | 78,8                                         | +/+                                                                    |
| VESA, 1152 x 864  | 67,5                                 | 75,0                              | 108,0                                        | +/+                                                                    |
| 1280 x 720        | 45,0                                 | 60,0                              | 74,3                                         | -/+                                                                    |
| 1280 x 720        | 56,5                                 | 74,8                              | 95,8                                         | -/+                                                                    |
| VESA, 1280 x 1024 | 64,0                                 | 60,0                              | 108,0                                        | +/+                                                                    |
| VESA, 1280 x 1024 | 80,0                                 | 75,0                              | 135,0                                        | +/+                                                                    |
| VESA, 1600 x 1200 | 75,0                                 | 60,0                              | 162,0                                        | +/+                                                                    |
| VESA, 1920 x 1080 | 67,5                                 | 60,0                              | 148,5                                        | +/+                                                                    |
| 1920 x 1200       | 74,0                                 | 60,0                              | 154,0                                        | +/-                                                                    |

NAPOMENA: Monitor će takođe podržati ostale rezolucije prikaza koje nisu navedene u unapred određenom režimu.

DELL

#### Električne specifikacije

| Model                                  | P2225H/P2425H/P2425H WOST/P2425/<br>P2725H/P2725H WOST                                                                                                   |
|----------------------------------------|----------------------------------------------------------------------------------------------------|
| Ulazni video signali                   | - Analogni RGB, 0,7 V $\pm$ 5%, pozitivan polaritet pri ulaznoj impedansi od 75 $\Omega$                                                                 |
|                                        | <ul> <li>HDMI 1.4 (TMDS)*/DisplayPort 1.2, 600 mV za<br/>svaku diferencijalnu liniju, ulazna impedansa od<br/>100 ohm po diferencijalnom paru</li> </ul> |
| AC ulazni napon/<br>frekvencija/struja | 100 VAC do 240 VAC / 50 Hz ili 60 Hz ± 3 Hz / 1,5 A<br>(tipično)                                                                                         |
| Vršna indukovana struja                | • 120 V: 30 A (maks.) pri 0°C (hladan start)                                                                                                    |
|                                        | • 240 V: 60 A (maks.) pri 0°C (hladan start)                                                                                                    |
| Potrošnja struje                       |                                                                                                    |
| P2225H                                 | <ul> <li>0,3 W (režim Isključeno)<sup>1</sup></li> </ul>                                                                                                 |
|                                        | <ul> <li>0,3 W (režim pripravnosti)<sup>1</sup></li> </ul>                                                                                               |
|                                        | <ul> <li>10,9 W (režim Uključeno)<sup>1</sup></li> </ul>                                                                                                 |
|                                        | • 60 W (maks.) <sup>2</sup>                                                                                                    |
|                                        | • 10,1 W (P <sub>on</sub> ) <sup>3</sup>                                                                                                    |
|                                        | • 32,2 kWh (TEC) <sup>3</sup>                                                                                                    |
| P2425H/P2425H WOST                     | <ul> <li>0,3 W (režim Isključeno)<sup>1</sup></li> </ul>                                                                                                 |
|                                        | <ul> <li>0,3 W (režim pripravnosti)<sup>1</sup></li> </ul>                                                                                               |
|                                        | <ul> <li>11,7 W (režim Uključeno)<sup>1</sup></li> </ul>                                                                                                 |
|                                        | $\cdot$ 65 W (maks.) <sup>2</sup>                                                                                                    |
|                                        | <ul> <li>12,0 W (P<sub>on</sub>)<sup>3</sup></li> </ul>                                                                                                  |
|                                        | • 38,4 kWh (TEC) <sup>3</sup>                                                                                                    |
| P2425                                  | <ul> <li>0,3 W (režim Isključeno)<sup>1</sup></li> </ul>                                                                                                 |
|                                        | <ul> <li>0,3 W (režim pripravnosti)<sup>1</sup></li> </ul>                                                                                               |
|                                        | <ul> <li>13,6 W (režim Uključeno)<sup>1</sup></li> </ul>                                                                                                 |
|                                        | • 74 W (maks.) <sup>2</sup>                                                                                                    |
|                                        | • 12,2 W (P <sub>on</sub> ) <sup>3</sup>                                                                                                    |
|                                        | • 38,5 kWh (TEC) <sup>3</sup>                                                                                                    |

(DELL)

| P2725H/P2725H WOST | • 0,3 W (režim Isključeno) <sup>1</sup>                    |
|--------------------|------------------------------------------------------------|
|                    | <ul> <li>0,3 W (režim pripravnosti)<sup>1</sup></li> </ul> |
|                    | <ul> <li>15,8 W (režim Uključeno)<sup>1</sup></li> </ul>   |
|                    | • 74 W (maks.) <sup>2</sup>                                |
|                    | • 12,9 W (P <sub>on</sub> ) <sup>3</sup>                   |
|                    | • 41,3 kWh (TEC) <sup>3</sup>                              |

\*P2225H/P2425H/P2425H WOST/P2725H/P2725H WOST: Podržava do FHD 1920 x 1080 100 Hz TMDS kako je specificirano u HDMI 1.4.

\***P2425**: Podržava do WUXGA 1920 x 1200 100 Hz TMDS kako je specificirano u HDMI 1.4.

<sup>1</sup> Kao što je definisno u EU 2019/2021 i EU 2019/2013.

- <sup>2</sup> Podešavanje maks. osvetljenja i kontrasti sa maksimalnim strujnim opterećenjem na svim USB portovima.
- <sup>3</sup> P<sub>on</sub>: Potrošnja energije režima Uključeno, kao što je definisano u Energy Star 8.0 verziji.

TEC: Ukupna potrošnja energije u kWh, kao što je definisano u Energy Star 8.0 verziji.

Ovaj dokument može se koristiti samo u informativne svrhe i odražava rad u laboratorijskim uslovima. Vaš proizvod može da radi drugačije, u zavisnosti od softvera, komponenti i periferijskih uređaja koje ste naručili i neće imati obavezu da ažurira takve informacije.

Shodno tome, korisnik ne treba da se oslanja na ove informacije prilikom donošenja odluka o električnim tolerancijama ili drugim stvarima. Nema izričitih ili podrazumevanih garancija u pogledu tačnosti i potpunosti.

NAPOMENA: Ovaj monitor je sertifikovan kao ENERGY STAR. Ovaj proizvod je kvalifikovan za ENERGY STAR u podrazumevanim fabričkim podešavanjima koja se mogu vratiti funkcijom "Factory Reset" (Fabričko resetovanje) na OSD meniju. Menjanje podrazumevanih fabričkih podešavanja ili omogućavanje drugih opcija može da poveća potrošnju energije koja može da prekorači specificiranu ENERGY STAR granicu.

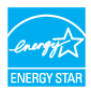

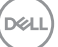

#### Fizičke karakteristike

| Model                                                                                                    | P2225H                                                                                                    |  |  |
|----------------------------------------------------------------------------------------------------|----------------------------------------------------------------------------------------------------|--|--|
| Tip signalnog kabla<br>NAPOMENA: Dell monitori su p<br>koji su isporučeni uz vaš monitor.                   | <ul> <li>Digitalni: DisplayPort, 20 pinski</li> <li>Digitalni: HDMI, 19 pinski (kabl je uključen<br/>samo za određene zemlje)*</li> <li>Analogni: D-Sub, 15 pinski (kabl nije uključen)</li> <li>Univerzalni serijski bus: USB-A na USB-B,<br/>9 pinski</li> <li>rojektovani za optimalan rad sa video kablovima<br/>Pošto Dell ne može da kontroliše razne</li> </ul> |  |  |
| dobavljače kablova na tržištu, tip<br>proizvodnju tih kablova, Dell ne g<br>isporučeni uz vaš Dell monitor. | materijala, konektore i procese koji su korišćeni u<br>Jarantuje video performanse za kablove koji nisu                                                                                                    |  |  |
| Dimenzije (sa stalkom)                                                                                      |                                                                                                    |  |  |
| Visina (produžen)                                                                                           | 482,39 mm (18,99 inča)                                                                                                    |  |  |
| Visina (skraćen)                                                                                            | 364 mm (14,33 inča)                                                                                                    |  |  |
| Širina                                                                                                    | 488,06 mm (19,22 inča)                                                                                                    |  |  |
| Dubina                                                                                                    | 181,75 mm (7,16 inča)                                                                                                    |  |  |
| Dimenzije (bez stalka)                                                                                      |                                                                                                    |  |  |
| Visina                                                                                                    | 285,79 mm (11,25 inča)                                                                                                    |  |  |
| Širina                                                                                                    | 488,06 mm (19,22 inča)                                                                                                    |  |  |
| Dubina                                                                                                    | 50,03 mm (1,97 inča)                                                                                                    |  |  |
| Dimenzije stalka                                                                                            |                                                                                                    |  |  |
| Visina (produžen)                                                                                           | 410,80 mm (16,17 inča)                                                                                                    |  |  |
| Visina (skraćen)                                                                                            | 364 mm (14,33 inča)                                                                                                    |  |  |
| Širina                                                                                                    | 249,80 mm (9,83 inča)                                                                                                    |  |  |
| Dubina                                                                                                    | 181,75 mm (7,16 inča)                                                                                                    |  |  |
| Osnova                                                                                                    | 249,80 mm (9,83 inča) x 177 mm (6,97 inča)                                                                                                    |  |  |
| Težina                                                                                                    |                                                                                                    |  |  |
| Težina sa ambalažom                                                                                         | 6,15 kg (13,56 lb)                                                                                                    |  |  |

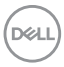

| Težina sa sklopom stalka i<br>kablovima                                                 | 4,37 kg (9,63 lb) |
|-----------------------------------------------------------------------------------------|-------------------|
| Težina bez sklopa stalka (za<br>opciju zidne montaže ili VESA<br>montaže - bez kablova) | 2,58 kg (5,69 lb) |
| Težina sklopa stalka                                                                    | 1,46 kg (3,22 lb) |

\*Proveriti sa prodajnim predstavnikom određene zemlje.

| Model                                                                                                    | P2425H/P2425H WOST                                                                             |  |
|----------------------------------------------------------------------------------------------------|------------------------------------------------------------------------------------------------|--|
| Tip signalnog kabla                                                                                                    | • Digitalni: DisplayPort, 20 pinski                                                            |  |
|                                                                                                    | <ul> <li>Digitalni: HDMI, 19 pinski (kabl je uključen<br/>samo za određene zemlje)*</li> </ul> |  |
|                                                                                                    | <ul> <li>Analogni: D-Sub, 15 pinski (kabl nije uključen)</li> </ul>                            |  |
|                                                                                                    | <ul> <li>Univerzalni serijski bus: USB-A na USB-B,<br/>9 pinski</li> </ul>                     |  |
| NAPOMENA: Dell monitori su p                                                                                                    | projektovani za optimalan rad sa video kablovima                                               |  |
| koji su isporučeni uz vaš monitor. Pošto Dell ne može da kontroliše razne<br>dobavljače kablova na tržištu, tip materijala, konektore i procese koji su korišćeni u<br>proizvodnju tih kablova, Dell ne garantuje video performanse za kablove koji nisu<br>isporučeni uz vaš Dell monitor. |                                                                                                |  |
| Dimenzije (sa stalkom)                                                                                                    | P2425H                                                                                         |  |
| Visina (produžen)                                                                                                    | 496,53 mm (19,55 inča)                                                                         |  |
| Visina (skraćen)                                                                                                    | 364 mm (14,33 inča)                                                                            |  |
| Širina                                                                                                    | 538,64 mm (21,21 inča)                                                                         |  |
| Dubina                                                                                                    | 181,75 mm (7,16 inča)                                                                          |  |
| Dimenzije (bez stalka)                                                                                                    | P2425H/P2425H WOST                                                                             |  |
| Visina                                                                                                    | 314,23 mm (12,37 inča)                                                                         |  |
| Širina                                                                                                    | 538,64 mm (21,21 inča)                                                                         |  |
| Dubina                                                                                                    | 50,03 mm (1,97 inča)                                                                           |  |
| Dimenzije stalka                                                                                                    | P2425H                                                                                         |  |
| Visina (produžen)                                                                                                    | 410,80 mm (16,17 inča)                                                                         |  |
| Visina (skraćen)                                                                                                    | 364 mm (14,33 inča)                                                                            |  |

(D&LL

| Širina                                                                                  | 249,80 mm (9,83 inča)                      |
|-----------------------------------------------------------------------------------------|--------------------------------------------|
| Dubina                                                                                  | 181,75 mm (7,16 inča)                      |
| Osnova                                                                                  | 249,80 mm (9,83 inča) x 177 mm (6,97 inča) |
| Težina                                                                                  | P2425H                                     |
| Težina sa ambalažom                                                                     | 6,78 kg (14,95 lb)                         |
| Težina sa sklopom stalka i<br>kablovima                                                 | 4,98 kg (10,98 lb)                         |
| Težina bez sklopa stalka (za<br>opciju zidne montaže ili VESA<br>montaže - bez kablova) | 3,12 kg (6,88 lb)                          |
| Težina sklopa stalka                                                                    | 1,49 kg (3,28 lb)                          |
| Težina                                                                                  | P2425H WOST                                |
| Težina sa ambalažom                                                                     | 5,34 kg (11,77 lb)                         |
| Težina bez sklopa stalka i sa<br>kablovima                                              | 3,54 kg (7,80 lb)                          |
| Težina bez sklopa stalka (za<br>opciju zidne montaže ili VESA<br>montaže - bez kablova) | 3,12 kg (6,88 lb)                          |

\*Proveriti sa prodajnim predstavnikom određene zemlje.

36 | O vašem monitoru

(DELL)
| Model                                                                                                    | P2425                                                                                          |
|----------------------------------------------------------------------------------------------------|------------------------------------------------------------------------------------------------|
| Tip signalnog kabla                                                                                                    | • Digitalni: DisplayPort, 20 pinski                                                            |
|                                                                                                    | <ul> <li>Digitalni: HDMI, 19 pinski (kabl je uključen<br/>samo za određene zemlje)*</li> </ul> |
|                                                                                                    | <ul> <li>Analogni: D-Sub, 15 pinski (kabl nije uključen)</li> </ul>                            |
|                                                                                                    | <ul> <li>Univerzalni serijski bus: USB-A na USB-B,<br/>9 pinski</li> </ul>                     |
| <b>NAPOMENA:</b> Dell monitori su projektovani za optimalan rad sa video kablovima<br>koji su isporučeni uz vaš monitor. Pošto Dell ne može da kontroliše razne<br>dobavljače kablova na tržištu, tip materijala, konektore i procese koji su korišćeni u<br>proizvodnju tih kablova, Dell ne garantuje video performanse za kablove koji nisu<br>isporučeni uz vaš Dell monitor. |                                                                                                |
| Dimenzije (sa stalkom)                                                                                                    |                                                                                                |
| Visina (produžen)                                                                                                    | 511,20 mm (20,13 inča)                                                                         |
| Visina (skraćen)                                                                                                    | 364 mm (14,33 inča)                                                                            |
| Širina                                                                                                    | 531,80 mm (20,94 inča)                                                                         |
| Dubina                                                                                                    | 181,75 mm (7,16 inča)                                                                          |
| Dimenzije (bez stalka)                                                                                                    |                                                                                                |
| Visina                                                                                                    | 343,70 mm (13,53 inča)                                                                         |
| Širina                                                                                                    | 531,80 mm (20,94 inča)                                                                         |
| Dubina                                                                                                    | 50,03 mm (1,97 inča)                                                                           |
| Dimenzije stalka                                                                                                    |                                                                                                |
| Visina (produžen)                                                                                                    | 410,80 mm (16,17 inča)                                                                         |
| Visina (skraćen)                                                                                                    | 364 mm (14,33 inča)                                                                            |
| Širina                                                                                                    | 249,80 mm (9,83 inča)                                                                          |
| Dubina                                                                                                    | 181,75 mm (7,16 inča)                                                                          |
| Osnova                                                                                                    | 249,80 mm (9,83 inča) x 177 mm (6,97 inča)                                                     |
| Težina                                                                                                    |                                                                                                |
| Težina sa ambalažom                                                                                                    | 6,75 kg (14,89 lb)                                                                             |
| Težina sa sklopom stalka i<br>kablovima                                                                                                    | 4,96 kg (10,94 lb)                                                                             |

DELL

| Težina bez sklopa stalka (za<br>opciju zidne montaže ili VESA<br>montaže - bez kablova) | 3,15 kg (6,94 lb) |
|-----------------------------------------------------------------------------------------|-------------------|
| т ў: 11 — 1 Ш                                                                           |                   |
| lezina sklopa stalka                                                                    | 1,51 kg (3,33 lb) |
|                                                                                         |                   |

\*Proveriti sa prodajnim predstavnikom određene zemlje.

| Model               | P2725H/P2725H WOST                                                                             |
|---------------------|------------------------------------------------------------------------------------------------|
| Tip signalnog kabla | <ul> <li>Digitalni: DisplayPort, 20 pinski</li> </ul>                                          |
|                     | <ul> <li>Digitalni: HDMI, 19 pinski (kabl je uključen<br/>samo za određene zemlje)*</li> </ul> |
|                     | <ul> <li>Analogni: D-Sub, 15 pinski (kabl nije uključen)</li> </ul>                            |
|                     | <ul> <li>Univerzalni serijski bus: USB-A na USB-B,<br/>9 pinski</li> </ul>                     |

**NAPOMENA:** Dell monitori su projektovani za optimalan rad sa video kablovima koji su isporučeni uz vaš monitor. Pošto Dell ne može da kontroliše razne dobavljače kablova na tržištu, tip materijala, konektore i procese koji su korišćeni u proizvodnju tih kablova, Dell ne garantuje video performanse za kablove koji nisu isporučeni uz vaš Dell monitor.

| Dimenzije (sa stalkom) | P2725H                 |
|------------------------|------------------------|
| Visina (produžen)      | 534,56 mm (21,05 inča) |
| Visina (skraćen)       | 384,56 mm (15,14 inča) |
| Širina                 | 610,68 mm (24,04 inča) |
| Dubina                 | 192,28 mm (7,57 inča)  |
| Dimenzije (bez stalka) | P2725H/P2725H WOST     |
| Visina                 | 354,71 mm (13,97 inča) |
| Širina                 | 610,68 mm (24,04 inča) |
| Dubina                 | 50,03 mm (1,97 inča)   |
| Dimenzije stalka       | P2725H                 |
| Visina (produžen)      | 428,30 mm (16,86 inča) |
| Visina (skraćen)       | 381,50 mm (15,02 inča) |
| Širina                 | 272,80 mm (10,74 inča) |

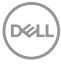

| Dubina                                                                                  | 192,28 mm (7,57 inča)                       |
|-----------------------------------------------------------------------------------------|---------------------------------------------|
| Osnova                                                                                  | 272,80 mm (10,74 inča) x 189 mm (7,44 inča) |
| Težina                                                                                  | P2725H                                      |
| Težina sa ambalažom                                                                     | 8,47 kg (18,67 lb)                          |
| Težina sa sklopom stalka i<br>kablovima                                                 | 6,05 kg (13,34 lb)                          |
| Težina bez sklopa stalka (za<br>opciju zidne montaže ili VESA<br>montaže - bez kablova) | 4,03 kg (8,88 lb)                           |
| Težina sklopa stalka                                                                    | 1,67 kg (3,68 lb)                           |
| Težina                                                                                  | P2725H WOST                                 |
| Težina sa ambalažom                                                                     | 6,80 kg (14,99 lb)                          |
| Težina bez sklopa stalka i sa<br>kablovima                                              | 4,38 kg (9,66 lb)                           |
| Težina bez sklopa stalka (za<br>opciju zidne montaže ili VESA<br>montaže - bez kablova) | 4,03 kg (8,88 lb)                           |

\*Proveriti sa prodajnim predstavnikom određene zemlje.

DELL

### Ekološke karakteristike

| Model                                                                         | P2225H/P2425H/P2425H WOST/P2425/<br>P2725H/P2725H WOST                         |  |
|-------------------------------------------------------------------------------|--------------------------------------------------------------------------------|--|
| Usklađeni standardi                                                           |                                                                                |  |
| Monitor sa ENERGY STAR sertifikatom                                           |                                                                                |  |
| • EPEAT registrovan gde je primenljivo. EPEAT registracija se razlikuje prema |                                                                                |  |
| zemlji. Pogledajte <b>www.epeat.net</b> za status registracije po državi.     |                                                                                |  |
| <ul> <li>Usklađenost sa RoHS direktivom</li> </ul>                            |                                                                                |  |
| TCO Certified i TCO Certified Edge                                            |                                                                                |  |
| <ul> <li>Monitor ne sadrži BFR,</li> </ul>                                    | <ul> <li>Monitor ne sadrži BFR/PVC (izuzimajući spoljašnje kablove)</li> </ul> |  |
| <ul> <li>Staklo bez sadržaja ars</li> </ul>                                   | ena i bez žive samo za panel                                                   |  |
| Temperatura                                                                   |                                                                                |  |
| Radna                                                                         | od 0°C do 40°C (od 32°F do 104°F)                                              |  |
| Ne-radna                                                                      | <ul> <li>Memorija: od -20°C do 60°C (od -4°F do 140°F)</li> </ul>              |  |
|                                                                               | <ul> <li>Isporuka: od -20°C do 60°C (od -4°F do 140°F)</li> </ul>              |  |
| Vlažnost                                                                      |                                                                                |  |
| Radna                                                                         | 10% do 80% (bez kondenzacije)                                                  |  |
| Ne-radna                                                                      | <ul> <li>Memorija: 5% do 90% (bez kondenzacije)</li> </ul>                     |  |
|                                                                               | <ul> <li>Isporuka: 5% do 90% (bez kondenzacije)</li> </ul>                     |  |
| Visina                                                                        |                                                                                |  |
| Radna                                                                         | 5000 m (16404 ft) (maksimalno)                                                 |  |
| Ne-radna                                                                      | 12192 m (40000 ft) (maksimalno)                                                |  |
| Rasipanje toplote                                                             |                                                                                |  |
| P2225H                                                                        | • 204,7 BTU/sat (maksimalno)                                                   |  |
|                                                                               | <ul> <li>37,2 BTU/sat (režim Uključeno)</li> </ul>                             |  |
| P2425H/P2425H                                                                 | • 221,8 BTU/sat (maksimalno)                                                   |  |
| WOST                                                                          | <ul> <li>39,9 BTU/sat (režim Uključeno)</li> </ul>                             |  |
| P2425                                                                         | · 252,5 BTU/sat (maksimalno)                                                   |  |
|                                                                               | <ul> <li>46,4 BTU/sat (režim Uključeno)</li> </ul>                             |  |
| P2725H/P2725H                                                                 | • 252,5 BTU/sat (maksimalno)                                                   |  |
| WOST                                                                          | <ul> <li>53,9 BTU/sat (režim Uključeno)</li> </ul>                             |  |

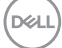

# **Raspored pinova**

#### **DisplayPort konektor**

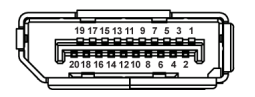

| Broj pina | 20-pinska strana povezanog signalnog<br>kabla |
|-----------|-----------------------------------------------|
| 1         | ML3 (n)                                       |
| 2         | GND                                           |
| 3         | ML3 (p)                                       |
| 4         | ML2 (n)                                       |
| 5         | GND                                           |
| 6         | ML2 (p)                                       |
| 7         | ML1 (n)                                       |
| 8         | GND                                           |
| 9         | ML1 (p)                                       |
| 10        | ML0 (n)                                       |
| 11        | GND                                           |
| 12        | ML0 (p)                                       |
| 13        | GND                                           |
| 14        | GND                                           |
| 15        | AUX (p)                                       |
| 16        | GND                                           |
| 17        | AUX (n)                                       |
| 18        | Detektovano je priključivanje tokom rada      |
| 19        | Re-PWR                                        |
| 20        | +3,3 V DP_PWR                                 |

### HDMI konektor

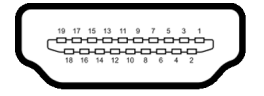

| Broj pina | 19-pinska strana povezanog signalnog<br>kabla |
|-----------|-----------------------------------------------|
| 1         | TMDS DATA 2+                                  |
| 2         | TMDS DATA 2 SHIELD                            |
| 3         | TMDS DATA 2-                                  |
| 4         | TMDS DATA 1+                                  |
| 5         | TMDS DATA 1 SHIELD                            |
| 6         | TMDS DATA 1-                                  |
| 7         | TMDS DATA 0+                                  |
| 8         | TMDS DATA 0 SHIELD                            |
| 9         | TMDS DATA 0-                                  |
| 10        | TMDS CLOCK+                                   |
| 11        | TMDS CLOCK SHIELD                             |
| 12        | TMDS CLOCK-                                   |
| 13        | CEC                                           |
| 14        | Rezervisano (nije povezan na uređaju)         |
| 15        | DDC CLOCK (SCL)                               |
| 16        | DDC DATA (SDA)                                |
| 17        | DDC/CEC uzemljenje                            |
| 18        | +5 V NAPAJANJE                                |
| 19        | DETEKTOVANO JE PRIKLJUČIVANJE<br>TOKOM RADA   |

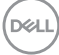

### VGA konektor

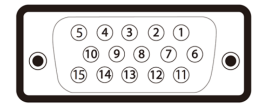

| Broj pina | 15-pinska strana         |
|-----------|--------------------------|
|           | povezanog signamog kabia |
| 1         | Video - crveni           |
| 2         | Video - zeleni           |
| 3         | Video - plavi            |
| 4         | GND                      |
| 5         | Samotestiranje           |
| 6         | GND-R                    |
| 7         | GND-G                    |
| 8         | GND-B                    |
| 9         | Računar 5 V/3,3 V        |
| 10        | GND sinhronizacija       |
| 11        | GND                      |
| 12        | DDC podaci               |
| 13        | H sinhronizacija         |
| 14        | V sinhronizacija         |
| 15        | DDC sat                  |

### Interfejs univerzalnog serijskog busa (USB)

Ovaj odeljak vam pruža informacije o USB portovima koji su dostupni na monitoru.

### Super brzi USB 5 Gb/s (USB 3.2 Gen1)

| Brzina prenosa | Brzina protoka podataka | Podržana maksimalna snaga |
|----------------|-------------------------|---------------------------|
| Super brzina   | 5 Gb/s                  | 4,5 W                     |
| Velika brzina  | 480 Mb/s                | 4,5 W                     |
| Puna brzina    | 12 Mb/s                 | 4,5 W                     |

# NAPOMENA: Ovaj monitor je kompatibilan sa super brzim USB 5 Gb/s (USB 3.2 Gen1).

### USB tipa C

| USB tipa C | Opis                                 |
|------------|--------------------------------------|
| Podaci     | Super brzi USB 5 Gb/s (USB 3.2 Gen1) |

### USB 3.2 konektor za otpremanje

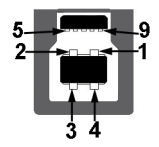

| Broj pina | Naziv signala |
|-----------|---------------|
| 1         | VCC           |
| 2         | D-            |
| 3         | D+            |
| 4         | GND           |
| 5         | SSTX-         |
| 6         | SSTX+         |
| 7         | GND           |
| 8         | SSRX-         |
| 9         | SSRX+         |

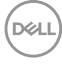

### USB 3.2 konektor za preuzimanje

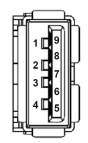

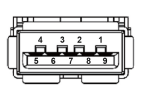

(Zadnji)

(Donji)

| Broj pina | Naziv signala | Broj pina | Naziv signala |
|-----------|---------------|-----------|---------------|
| 1         | VBUS          | 6         | StdA_SSRX+    |
| 2         | D-            | 7         | GND_DRAIN     |
| 3         | D+            | 8         | StdA_SSTX-    |
| 4         | GND           | 9         | StdA_SSTX+    |
| 5         | StdA_SSRX-    | Shell     | Štitnik       |

### USB priključak tipa C

A1 A2 A3 A4 A5 A6 A7 A8 A9 A10A11A12

B12 B11 B10 B9 B8 B7 B6 B5 B4 B3 B2 B1

| Broj pina | Naziv signala | Broj pina | Naziv signala |
|-----------|---------------|-----------|---------------|
| A1        | GND           | B1        | GND           |
| A2        | TX1+          | B2        | TX2+          |
| A3        | TX1-          | B3        | TX2-          |
| A4        | VBUS          | B4        | VBUS          |
| A5        | CC1           | B5        | CC2           |
| A6        | D+            | B6        | D+            |
| A7        | D-            | B7        | D-            |
| A8        | SBU1          | B8        | SBU2          |
| A9        | VBUS          | B9        | VBUS          |
| A10       | RX2-          | B10       | RX1-          |
| A11       | RX2+          | B11       | RX1+          |
| A12       | GND           | B12       | GND           |

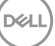

### **USB portovi**

- · 1 super brzi USB 5 Gb/s (USB 3.2 Gen1) za otpremanje tipa B zadnji
- 3 super brza USB 5 Gb/s (USB 3.2 Gen1) tipa A za preuzimanje zadnji (2) i donji (1)
- 1 super brza USB 5 Gb/s (USB 3.2 Gen1) tipa C za preuzimanje donji

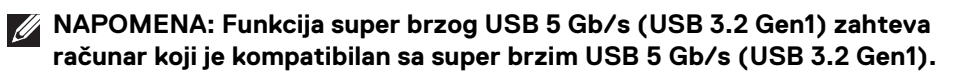

NAPOMENA: USB portovi na monitoru rade samo kada je monitor uključen ili se nalazi u režimu pripravnosti. Ukoliko isključite monitor i ponovo ga uključite, priključenim periferijskim uređajima će biti potrebno nekoliko sekundi da povrate normalnu funkcionalnost.

# Plug and Play mogućnost

Možete da povežete monitor na bilo koji sistem koji je kompatibilan sa Plug and Play. Monitor automatski obezbeđuje računarsku svoj EDID (Extended Display Identification Data) korišćenjem protokola kanala za prikaz podataka (DDC) tako da računar može sam da se konfiguriše i optimizuje podešavanja monitora. Većina instalacija monitora je automatska; možete izabrati različita podešavanja prema potrebi. Za više informacija o promeni podešavanja monitora, pogledajte **Rukovanje monitorom**.

# Kvalitet LCD monitora i politika piksela

Tokom procesa proizvodnje LCD monitora, nije neuobičajeno da jedan ili više piksela postanu fiksirani u neizmenjenom stanju koje se teško uočava i ne utiče na kvalitet ili upotrebljivost displeja. Za više informacija o kvalitetu Dell monitora i politici piksela, pogledajte www.dell.com/pixelguidelines.

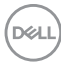

# Ergonomija

OPREZ: Nepravilno ili produženo korišćenje tastature može dovesti do povrede.

# △ OPREZ: Gledanje u ekran monitora tokom dužih perioda može da dovede do zamora oka.

Za veću udobnost i efikasnost, vodite računa o sledećim smernicama kada podešavate i koristite vašu računarsku radnu stanicu:

- Računar postavite tako da monitor i tastatura budu direktno ispred vas dok radite. Posebne police su komercijalno dostupne i pomoći će vam da pravilno postavite tastaturu.
- Smanjuje rizik od naprezanja očiju i bolova u vratu, ruci, leđima ili ramenu zbog korišćenja monitora tokom dužih perioda, preporučujemo vam sledeće:
  - 1. Udaljite se od ekrana 20 do 28 inča (50-70 cm).
  - 2. Trepćite češće da biste navlažili oči ili vodom navlažite oči nakon dužeg korišćenja monitora.
  - 3. Pravite redovne i česte pauze od 20 minuta na svaka dva sata.
  - 4. Tokom pauza skrenite pogled sa monitora i gledajte u predmet koji je udaljen 20 stopa najmanje 20 sekundi.
  - 5. Protegnite se kako bi smanjili tenziju u vratu, rukama, leđima i ramenima tokom pauza.
- Pobrinite se da ekran monitora bude u nivou oka ili malo niže kada sedite ispred monitora.
- · Podesite nagib monitora, njegovu kontrast i svetlinu.
- Podesite ambijentalno osvetljenje oko vas (kao što su svetla iznad glave, stone lampe i zavese ili roletne na prozorima u blizini) da biste minimalizovali refleksije i odbljeske na monitoru ekrana.
- · Koristite stolicu koja pruža dobru podršku leđa.
- Ruke držite horizontalno tako da ručni zglobovi budu u neutralnom, udobnom položaju dok koristite tastaturu ili miša.
- · Uvek ostavite prostor za oslanjanje ruku dok koristite tastaturu ili miša.
- Ruke moraju neutralno da se oslanjaju na obe strane.
- Pobrinite se da vam stopala ravno stoje na podu.
- Dok sedite, vodite računa o tome da težina vaših nogu leži na stopalima a ne na prednjem delu vašeg sedišta. Prilagodite visinu stolice ili koristite oslonac za stopala ako je neophodno da održavate pravilan položaj.

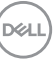

- Treba da imate raznovrsne radne aktivnosti. Pokušajte da svoj posao organizujete tako da ne morate da sedite i radite u dužim periodima. Pokušajte da stojite ili ustanite i hodajte okolo u redovnim intervalima.
- Područje oko stola održavajte bez prepreka i kablova ili kablova za struju koji mogu da ometaju udobno sedenje ili predstavljaju potencijalnu opasnost od saplitanja.

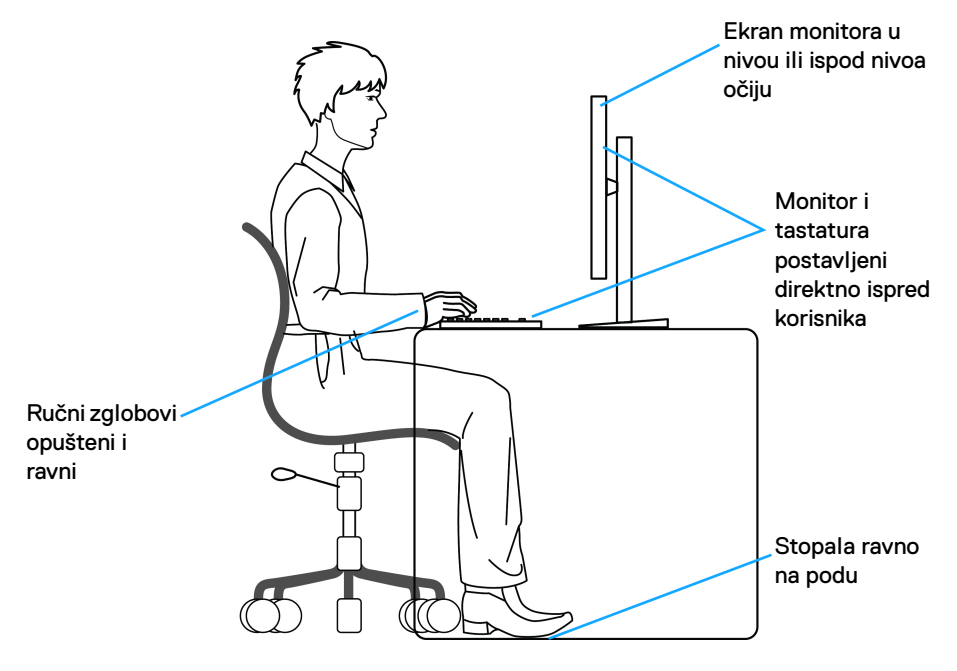

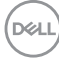

# Rukovanje i premeštanje monitora

Da biste osigurali da se monitorom bezbedno rukuje dok se podiže ili premešta, pratite ove smernice:

- · Pre nego što premestite ili podignite monitor, isključite računar i monitor.
- · Otkačite sve kablove sa monitora.
- Stavite monitor u originalnu kutiju sa originalnim ambalažnim materijalima.
- Čvrsto uhvatite donju i bočnu ivicu monitora ne primenjujući preterani pritisak prilikom podizanja ili premeštanja monitora.

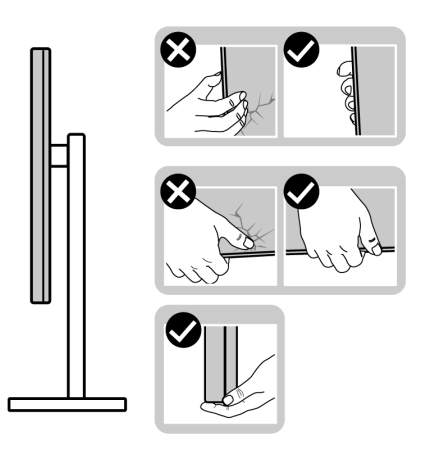

 Kada podižete ili premeštate monitor, vodite računa da ekran bude okrenut od vas i da ne pritiskate područje displeja kako bi se izbegle ogrebotine ili oštećenja.

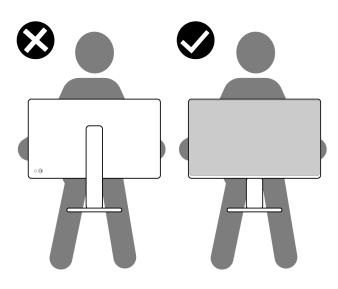

· Kada transportujete monitor, izbegavajte nagle udare ili vibracije na njemu.

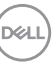

 Kada podižete ili premeštate monitor, nemojte ga okretati naopako dok ga držite za postolje stalka ili držač stalka. Ovo može da dovede do slučajnog oštećenja monitora ili telesne povrede.

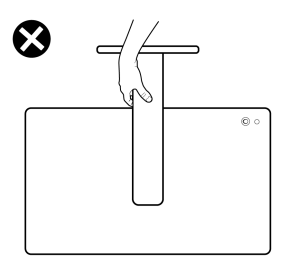

# Smernice za održavanje

# Čišćenje vašeg monitora

∧ OPREZ: Pročitajte i pratite Bezbednosna uputstva pre čišćenja monitora.

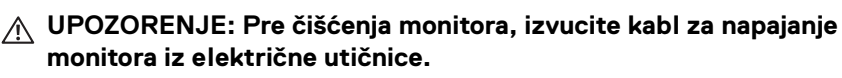

Za najbolje prakse, pratite uputstva na listi u nastavku dok raspakujete, čistite ili rukujete svojim monitorom:

- Koristite čistu krpu koja je malo navlažena vodom da očistite sklop postolja, ekran i kućište vašeg Dell monitora. Ako je dostupno, koristite specijalnu maramicu za čišćenje ili rastvor pogodan za čišćenje Dell monitora.
- Nakon čišćenja površine stola, uverite se da je potpuno suva i da nema vlage ili sredstva za čišćenje pre nego što postavite svoj Dell monitor na njega.
- OPREZ: Nemojte koristiti deterdžente ili druge hemikalije kao što su benzen, razređivač, amonijak, abrazivna sredstva za čišćenje, alkohol ili komprimovani vazduh.
- △ OPREZ: Korišćenje hemikalija za čišćenje može da prouzrokuje promene u izgledu monitora, kao što su izbleđivanje boja, mlečni sloj na ekranu, deformacija, neujednačena tamna nijansa i ljuštenje površine ekrana.
- UPOZORENJE: Nemojte da prskate rastvor za čišćenje ili čak vodu direktno na površinu monitora. To će dovesti do nakupljanja tečnosti na dnu ekrana i korozije elektronike što će za rezultat imati trajna oštećenja. Umesto toga, nanesite rastvor za čišćenje ili vodu na meku krpu, a zatim očistite monitor.

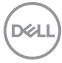

NAPOMENA: Oštećenja na monitoru usled nepravilnih metoda čišćenja i korišćenja benzena, razređivača, amonijaka, abrazivnih sredstava za čišćenje, alkohola, komprimovanog vazduha, deterdženta bilo koje vrste, dovodi do Štete nastale od strane korisnika (CID). CID ne pokriva standardna garancija kompanije Dell.

- Ukoliko primetite preostali beli prah kada raspakujete monitor, izbrišite ga krpom.
- Pažljivo rukujte monitorom pošto monitor tamnije boje može da se izgrebe i da se na njemu pojave bele ogrebotine, što je ređi slučaj sa monitorom svetlijih boja.
- Da biste zadržali najbolji kvalitet slike na vašem monitoru, koristite dinamički promenljiv čuvar ekrana i isključite monitor kada se ne koristi.

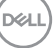

# Podešavanje monitora

# Pričvršćivanie stalka

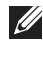

NAPOMENA: Sklop stalka nije unapred montiran kada se monitor isporuči iz fabrike.

🜠 NAPOMENA: Sledeća uputstva mogu da se primene samo na stalak koji je isporučen uz monitor. Ako postavljate stalak koji ste kupili na bilo kom drugom mestu, pratite uputstva za podešavanje koje ste dobili uz stalak.

Za pričvršćivanje stalka monitora:

1. Uklonite držač stalka i postolje stalka iz folije.

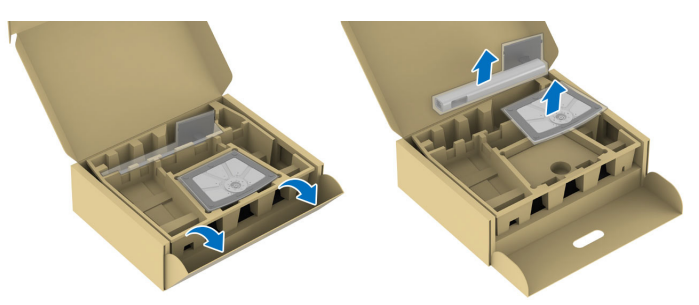

NAPOMENA: Slike se koriste samo u svrhe ilustracije. Postavljanje i izgled ambalažne folije mogu da se razlikuju u zavisnosti od modela.

- 2. Umetnite krakove osnove stalka u otvor stalka do kraja.
- Podignite ručicu sa zavrtnjem i okrenite zavrtanj u smeru kretanja kazaljki na satu.

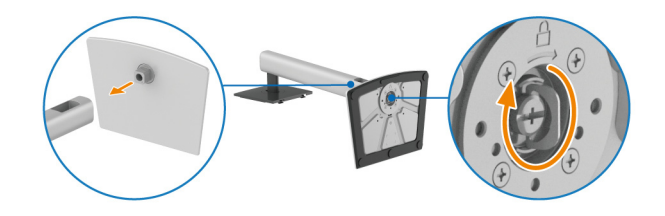

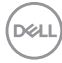

**4.** Nakon što potpuno zategnete zavrtanj, preklopite ručicu sa zavrtnjem tako da potpuno uđe u otvor.

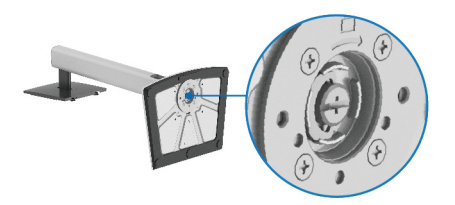

**5.** Podignite zaštitni poklopac, kao što je prikazano, da biste pristupili VESA području za sastavljanje stalka.

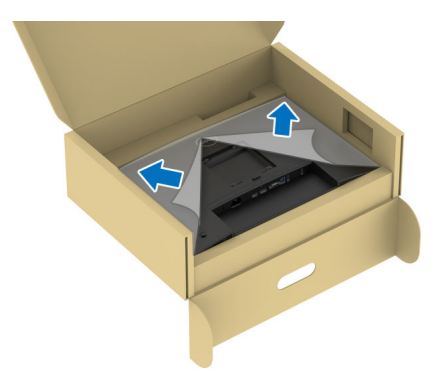

- NAPOMENA: Pre nego što pričvrstite sklop stalka na monitor, pobrinite se da je preklop prednje ploče potpuno otvoren, kao što je prikazano dole, tako da ima prostora za montažu.
  - 6. Pričvrstite sklop stalka na monitor.
    - · Postavite dva kraka u gornjem delu stalka na žleb na poleđini monitora.
    - · Pritisnite stalak nadole dok se ne uglavi na mesto.

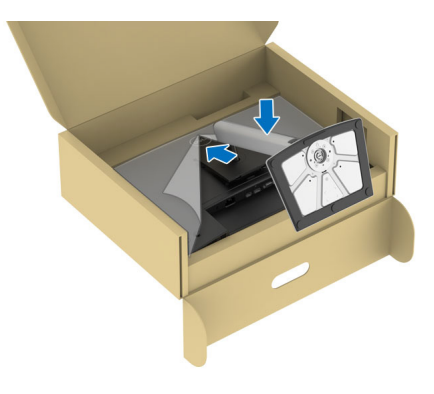

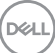

**7.** Uhvatite držač stalka i pažljivo podignite monitor, a zatim ga stavite na ravnu površinu.

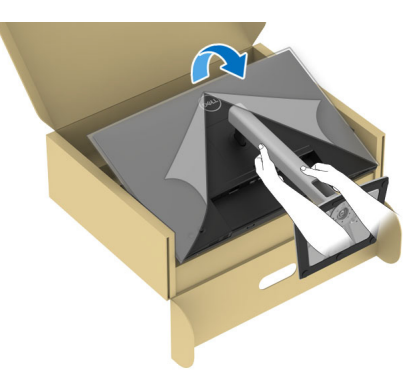

- NAPOMENA: Pažljivo podignite monitor da biste sprečili da isklizne ili padne.
  - 8. Uklonite zaštitni poklopac sa monitora.

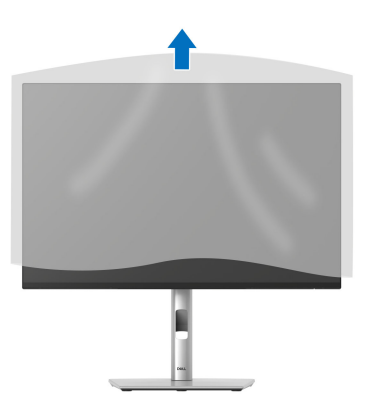

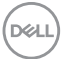

# Povezivanje vašeg monitora

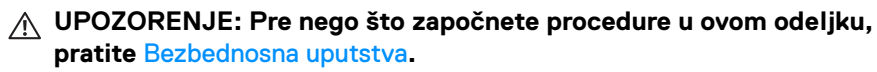

NAPOMENA: Dell monitori su dizajnirani za optimalan rad sa kablovima koje isporučuje kompanija Dell u kutiji. Dell ne garantuje video kvalitet i performanse ako se koriste kablovi koje nije isporučila kompanija Dell.

NAPOMENA: Usmerite kablove kroz otvor za organizovanje kablova pre nego što ih povežete.

NAPOMENA: Nemojte povezivati sve kablove na računar istovremeno.

# NAPOMENA: Slike se koriste samo u svrhe ilustracije. Izgled računara može da se razlikuje.

Da biste povezali monitor na računar:

- 1. Isključite računar i odvojite kabl za napajanje.
- 2. Povežite DisplayPort, HDMI kabl ili VGA kabl sa svog monitora na računar.
- Povežite USB 3.2 Gen1 port za otpremanje na monitoru i odgovarajući USB 3.2 Gen1 port na vašem računaru koristeći isporučeni USB kabl (pogledajte Zadnja i donja strana za više informacija).
- **4.** Povežite USB periferijske uređaje na USB 3.2 Gen1 portove za preuzimanje na monitoru.
- 5. Priključite kablove za napajanje za računar i monitor u obližnju utičnicu.
- 6. Uključite monitor i računar.

Ukoliko vaš monitor prikaže sliku, instalacija je završena. Ako ne prikazuje sliku, pogledajte **Uobičajeni problemi**.

### Povezivanje DisplayPort (DP na DP) kabla

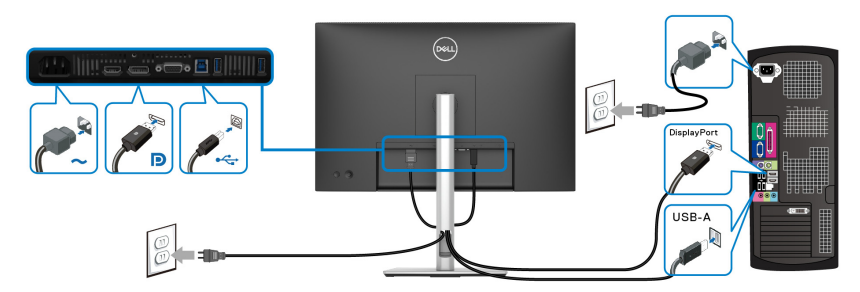

DELI

### Povezivanje HDMI kabla (opcionalno)

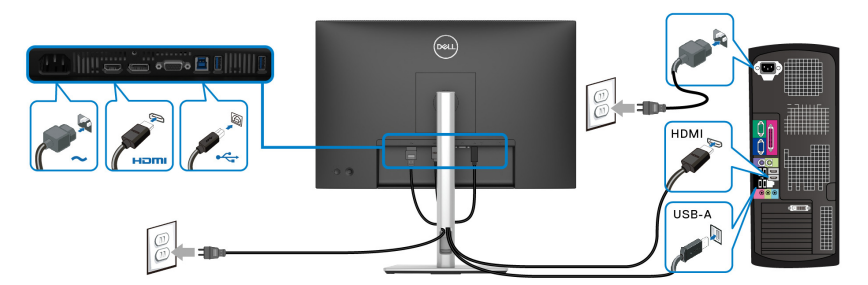

### Povezivanje VGA kabla (opcionalno)

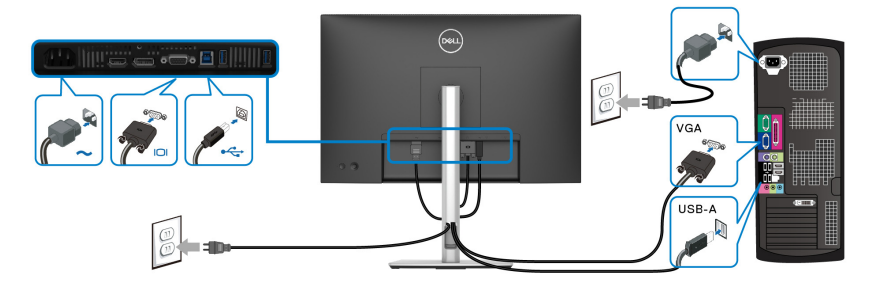

# Organizovanje kablova

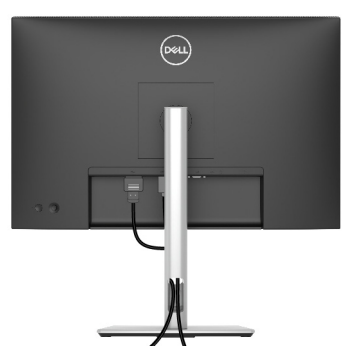

Kada povezujete neophodne kablove (pogledajte **Povezivanje vašeg monitora** za pričvršćivanje kablova), organizujte sve kablove kao što je prikazano iznad.

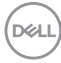

# Osiguravanje monitora korišćenjem Kensington brave (opcionalno)

Sigurnosna brava se nalazi na dnu monitora (pogledajte Otvor za bezbednosno zaključavanje). Osigurajte monitor za sto korišćenjem Kensington sigurnosne brave.

Za više informacija o korišćenju Kensington brave (prodaje se posebno), pogledajte dokumentaciju koja je isporučena uz bravu.

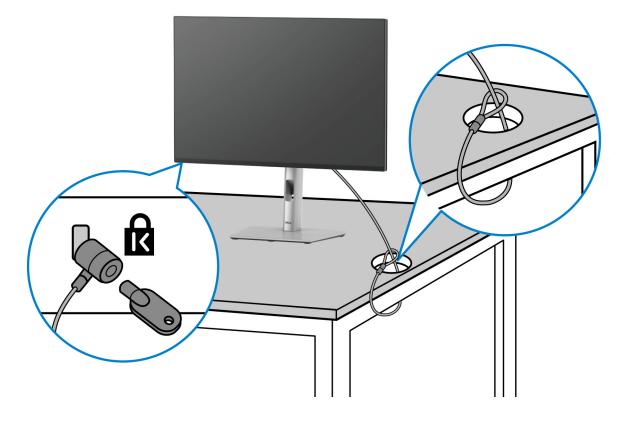

NAPOMENA: Slika je namenjena samo u svrhe ilustracije. Izgled brave može da se razlikuje.

Podešavanje monitora 57

DEL

# Uklanjanje stalka monitora

NAPOMENA: Da biste sprečili ogrebotine na LCD ekranu tokom uklanjanja stalka, pobrinite se da postavite monitor na meku površinu i pažljivo postupajte sa njim.

NAPOMENA: Sledeći koraci mogu da se primene za skidanje stalka isporučenog uz monitor. Ako uklanjate stalak koji ste kupili na bilo kom drugom mestu, pratite uputstva za podešavanje koje ste dobili uz stalak.

Za uklanjanje stalka:

- **1.** Postavite monitor na meku krpu ili jastuk.
- 2. Pritisnite i zadržite dugme za otpuštanje stalka na poleđini monitora.
- **3.** Podignite sklop stalka i udaljite ga od monitora.

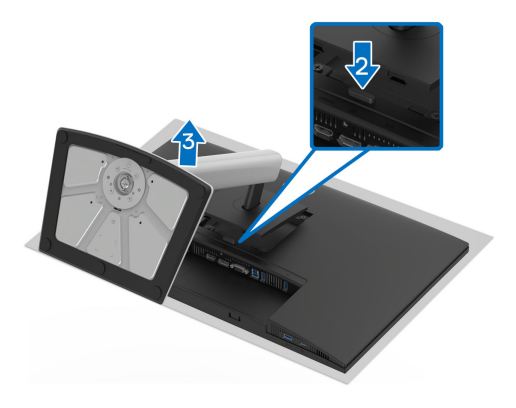

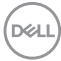

# VESA zidna montaža (opcionalno)

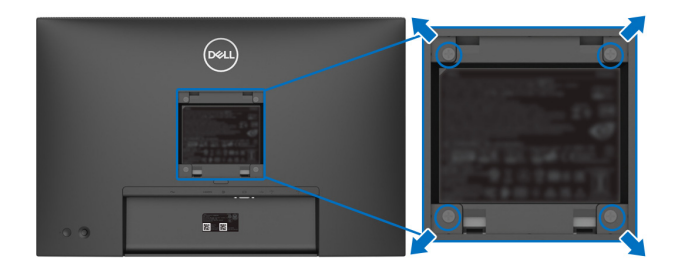

(Dimenzije zavrtnja: M4x10 mm).

Pogledajte uputstvo koje se isporučuje uz komplet za zidnu montažu kompatibilan sa VESA.

- 1. Stavite panel monitora na meku krpu ili jastuk na stabilnom, ravnom stolu.
- 2. Uklonite stalak (pogledajte Uklanjanje stalka monitora).
- **3.** Koristite Phillips krstasti odvijač za uklanjanje četiri zavrtnja koja učvršćuju plastični poklopac.
- 4. Pričvrstite montažni nosač iz kompleta za zidnu montažu na monitor.
- **5.** Montirajte monitor na zid. Za više informacija, pogledajte dokumentaciju koja je isporučena uz komplet za zidnu montažu.
- NAPOMENA: Samo za upotrebu sa zidnim montažnim nosačem sa UL ili CSA ili GS liste sa minimalnom težinom ili nosivošću od 10,32 kg (P2225H)/12,48 kg (P2425H/P2425H WOST)/12,60 kg (P2425)/ 16,12 kg (P2725H/P2725H WOST).

Podešavanje monitora 59

DEL

# Rukovanje monitorom

# Uključivanje monitora

Pritisnite dugme za uključivanje/isključivanj da uključite monitor.

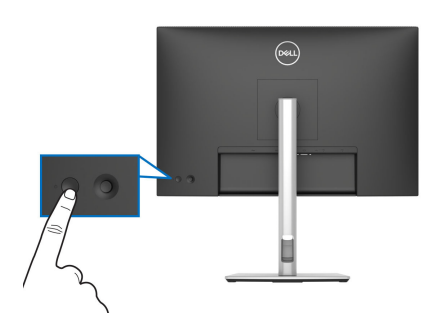

# Korišćenje kontrola džojstika

Kontrole džojstika na zadnjoj strani monitora koristite za prilagođavanje prikaza na ekranu (OSD).

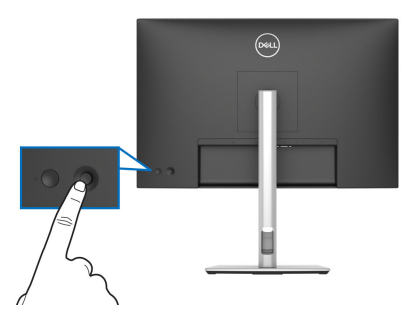

- 1. Pritisnite džojstik da biste pokrenuli Pokretanje menija.
- 2. Pomerite džojstik gore ili dole ili levo ili desno za promenu opcija.
- **3.** Ponovo pritisnite džojstik da biste potvrdili izbor.

| Džojstik | Opis                                                                                                    |  |  |
|----------|----------------------------------------------------------------------------------------------------|--|--|
| 0        | <ul> <li>Kada nema prikaza na ekranu, pritisnite džojstik da biste pokrenuli<br/>Pokretanje menija. Pogledajte Pristupanje Pokretanje menija.</li> </ul> |  |  |
|          | <ul> <li>Kada je OSD prikazan, pritisnite ovaj džojstik da potvrdite izbor ili<br/>sačuvate podešavanja.</li> </ul>                                      |  |  |

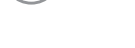

DEL

|          | <ul> <li>Za 2-smernu (desno i levo) navigaciju.</li> </ul>                                    |
|----------|-----------------------------------------------------------------------------------------------|
|          | <ul> <li>Pomerite udesno da u</li></ul>                                                       |
|          | • Pomerite ulevo na meni višeg nivoa ili izlađite iz trenutnog menija.                        |
| $\frown$ | <ul> <li>Za 2-smernu (gore i dole) navigaciju.</li> </ul>                                     |
| Ö        | <ul> <li>Prebacuje između stavki menija.</li> </ul>                                           |
| <b>↓</b> | <ul> <li>Povećava (gore) ili smanjuje (dole) parametre izabrane stavke<br/>menija.</li> </ul> |

# Korišćenje menija prikaza na ekranu (OSD)

### Pristupanje Pokretanje menija

Kada pomerite ili pritisnete džojstik, pojavljuje se Pokretanje menija da bi vam se omogućio pristup glavnom OSD meniju i funkcijama prečica.

Da biste izabrali funkciju, pomerite džojstik.

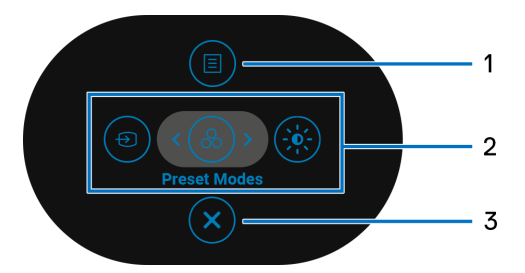

Sledeća tabela opisuje funkcije za Pokretanje menija:

| Oznaka | lkona | Opis                                                                                                    |
|--------|-------|----------------------------------------------------------------------------------------------------|
| 1      |       | Za pokretanje prikaza na ekranu (OSD) glavnog<br>menija. Pogledajte <mark>Pristupanje meniju sistema.</mark> |
|        | Meni  |                                                                                                    |

DEL

| 2                          | Kada pomerite džojstik ulevo ili udesno da biste se<br>prebacivali između funkcija prečica, izabrana biće<br>označena i pomerena na centralnu poziciju. Pritisnite<br>džojstik da biste ušli u podmeni. |
|----------------------------|----------------------------------------------------------------------------------------------------|
|                            | <ul> <li>Input Source (Ulazni izvor): Za biranje ulaznog<br/>izvora od navedenih video signala.</li> </ul>                                                                                              |
| Funkcije<br>prečica        | <ul> <li>Preset Modes (Unapred određeni režimi): Da<br/>birate željeni režim boje sa liste unapred određenih<br/>režima.</li> </ul>                                                                     |
|                            | <ul> <li>Brightness (Svetlina)/Contrast (Kontrast): Da<br/>pristupite klizačima za podešavanje svetline i<br/>kontrasta.</li> </ul>                                                                     |
|                            | <b>NAPOMENA:</b> Možete da podesite taster prečice koji<br>želite. Za više informacija, pogledajte <b>Personalize</b><br>( <b>Personalizuj</b> ).                                                       |
| NAPOMENA: Kada prome       | nite podešavanja, pratite tastere za navigaciju da biste                                                                                                    |
| potvrdili promene pre nego | što pređete na drugu funkciju ili izađete.                                                                                                    |
| 3                          | Za izlaz iz Pokretanja menija.                                                                                                    |

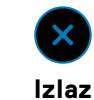

### Korišćenje tastera za navigaciju

Kada je aktivan glavni OSD meni, pomerite džojstik da biste konfigurisali podešavanja, sledeći tasteri za navigaciju se prikazuju ispod OSD-a.

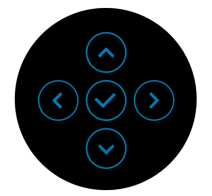

NAPOMENA: Da biste izašli iz trenutnog menija i vratili se na prethodni meni, pomerajte džojstik ulevo dok ne izađete.

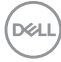

Pristupanje meniju sistema

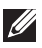

NAPOMENA: Kada promenite podešavanja, pritisnite džojstik da biste sačuvali promene pre nego što izađete ili pređete na drugi meni.

| lkona | Meni i podmeni            | Opis                                                                                                    |
|-------|---------------------------|----------------------------------------------------------------------------------------------------|
|       | Brightness<br>(Svetlina)/ | Podešava svetlinu i kontrast ekrana.                                                                                                    |
|       | Contrast<br>(Kontrast)    | Implementation         Implementation         Implem |
|       | Brightness<br>(Svetlina)  | Brightness (Svetlina) podešava jačinu pozadinskog osvetljenja.                                                                                                    |
|       |                           | Pomerite džojstik gore ili dole da povećate ili smanjite<br>nivo svetline (min. 0/maks. 100).                                                                                                    |
|       | Contrast<br>(Kontrast)    | Prvo podesite <b>Brightness (Svetlina)</b> , a zatim<br>podesite <b>Contrast (Kontrast)</b> samo ukoliko je<br>potrebno dalje podešavanje.                                                                                                    |
|       |                           | Funkcija <b>Contrast (Kontrast)</b> podešava stepen<br>razlike između zatamnjenosti i osvetljenosti na ekranu<br>monitora.                                                                                                    |
|       |                           | Pomerite džojstik gore ili dole da povećate ili smanjite<br>nivo kontrasta (min. 0/maks. 100).                                                                                                    |

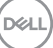

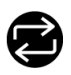

Auto Adjust (Automatsko podešavanje) Čak i ako računar prepozna vaš monitor prilikom pokretanja, funkcija **Auto Adjust (Automatsko podešavanje)** optimizuje podešavanja displeja za korišćenje sa vašim određenim podešavanjem.

Auto Adjust (Automatsko podešavanje) omogućava monitoru da sam podesi dolazni video signal. Nakon korišćenja Auto Adjust (Automatsko podešavanje), možete dalje podešavati svoj monitor korišćenjem kontrola Pixel Clock (Nominalna frekvencija piksela) (grubo) i Phase (Faza) (fino) u delu podešavanja Display (Displej).

| 8   | 2X Monitor          |        |
|-----|---------------------|--------|
| :¢: | Brightness/Contrast |        |
|     |                     |        |
| Ð   | Input Source        |        |
| ٩   | Color               |        |
| Ţ   | Display             |        |
| Ξ   | Menu                |        |
|     | Personalize         |        |
| ш   | Others              |        |
|     | More Information    |        |
|     |                     | < Exit |

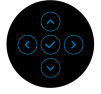

Sledeća poruka se javlja kada se monitor automatski podesi na trenutni ulaz:

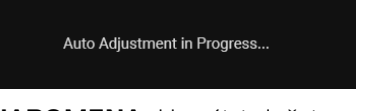

NAPOMENA: U većini slučajeva, Auto Adjust (Automatsko podešavanje) proizvodi najbolju sliku za vašu konfiguraciju.

NAPOMENA: Auto Adjust (Automatsko podešavanje) je dostupan samo kada je vaš monitor povezan pomoću VGA kabla.

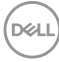

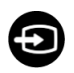

#### Input Source (Ulazni izvor)

Izaberite neki od različitih video signala koji mogu biti povezani na vaš monitor.

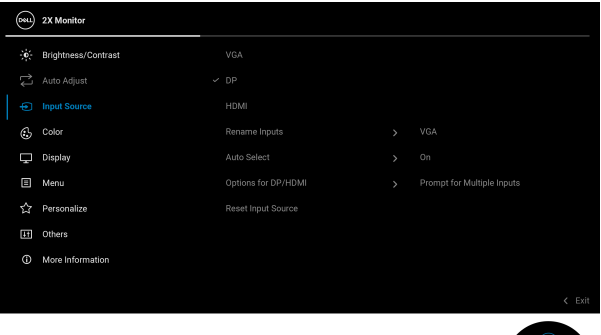

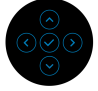

| VGA                                       | Izaberite <b>VGA</b> kada koristite VGA konektor. Ponovo pritisnite dugme džojstika da biste potvrdili izbor.                                                                                                    |
|-------------------------------------------|----------------------------------------------------------------------------------------------------|
| DP                                        | Izaberite <b>DP</b> ulaz kada koristite DisplayPort (DP)<br>konektor. Ponovo pritisnite dugme džojstika da biste<br>potvrdili izbor.                                                                                                    |
| HDMI                                      | Izaberite <b>HDMI</b> kada koristite HDMI konektor. Ponovo pritisnite dugme džojstika da biste potvrdili izbor.                                                                                                    |
| Rename Inputs<br>(Preimenovanje<br>ulaza) | Dozvoljava vam da specificirate unapred određeni<br>naziv ulaza za izabrani ulazni izvor. Unapred određene<br>opcije su PC, PC 1, PC 2, Laptop, Laptop 1 i<br>Laptop 2. Podrazumevano podešavanje je Off<br>(Isključeno).<br>NAPOMENA: To nije primenljivo za nazive ulaza<br>prikazane u porukama uopzorenja i Display Info<br>(Prikaz informacija). |
| Auto Select<br>(Automatski<br>izbor)      | Automatski skenira dostupne ulazne izvore.<br>Podrazumevano je <b>On (Uključeno)</b> . Ponovo pritisnite<br>dugme džojstika da biste potvrdili izbor.                                                                                                    |

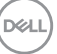

|   | Options for DP/<br>HDMI (Opcije<br>za DP/HDMI)      | <ul> <li>Omogućava vam da podesite ovu funkciju na:</li> <li>Prompt for Multiple Inputs (Obaveštenje za višestruki unos): Uvek prikazuje poruku "Switch to DP/HDMI Video Input" (Prebacite na DP/HDMI video ulaz) da biste izabrali da li hoćete da prebacite ili ne.</li> <li>Always Switch (Uvek prebaciti): Automatski prebacuje na DP/HDMI video ulaz (bez postavljanja pitanja) kada je povezan DisplayPort ili HDMI kabl.</li> <li>Off (Isključeno): Nikada ne prebacuje automatski na DP/HDMI video ulaz kada je povezan</li> </ul> |
|---|-----------------------------------------------------|----------------------------------------------------------------------------------------------------|
|   |                                                     | DisplayPort ili HDMI kabl.<br>Ponovo pritisnite dugme džojstika da biste potvrdili<br>izbor.                                                                                                    |
|   |                                                     | NAPOMENA: Ova funkcija nije dostupna kada je Auto<br>Select (Automatski izbor) postavljen na Off<br>(Isključeno).                                                                                                    |
|   | Reset Input<br>Source<br>(Resetuj ulazni<br>signal) | Resetuje podešavanja ulaza vašeg monitora na podrazumevana podešavanja.                                                                                                    |
| æ | Color (Boja)                                        | Prilagođava režim za podešavanje boje.                                                                                                    |
|   |                                                     | www.standard                                                                                                    |

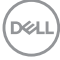

### Preset Modes (Unapred određeni režimi)

Omogućava vam da izaberete sa liste unapred određenih režima boje. Ponovo pritisnite dugme džojstika da biste potvrdili izbor.

| <b>2</b> | 2X Monitor          |              |        |
|----------|---------------------|--------------|--------|
|          | Brightness/Contrast | ✓ Standard   |        |
|          |                     | Movie        |        |
| Þ        | Input Source        | Game         |        |
|          |                     | Warm         |        |
| Ţ        | Display             | Cool         |        |
|          | Menu                | Custom Color |        |
|          | Personalize         |              |        |
| Ħ        | Others              |              |        |
|          | More Information    |              |        |
|          |                     |              | < Evit |
|          |                     |              | C LAIR |

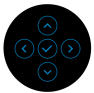

- Standard (Standardno): Ovo je podrazumevana postavka. Sa panelom sa slabim plavim svetlom i TÜV sertifikatom, ovaj monitor je dizajniran da smanji plavu svetlost i pruži relaksirajuće i manje stimulativne slike.
- Movie (Film): Učitava podešavanja boje idealna za filmove.
- Game (Igra): Učitava podešavanja boje idealna za većinu aplikacija igara.
- Warm (Topla): Predstavlja boje sa nižim temperaturama boja. Ekran izgleda toplije sa crvenom/žutom bojom.
- Cool (Hladna): Predstavlja boje sa višim temperaturama boja. Ekran deluje hladnije sa plavom bojom.
- Custom Color (Prilagođena boja): Omogućava vam da ručno podesite podešavanja boje (R/G/B) i kreirate sopstveni unapred podešeni režim boja.

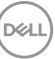

### Input Color Format (Unos formata boje)

Omogućava vam da podesite režim video ulaza na:

- RGB: Izaberite ovu opciju ako je vaš monitor povezan sa računarom ili multimedijalnim plejerom koji podržava RGB izlaz.
- YCbCr/YPbPr\*: Izaberite ovu opciju ukoliko vaš plejer multimedija podržava samo YCbCr/YPbPr izlaz.

Ponovo pritisnite dugme džojstika da biste potvrdili izbor.

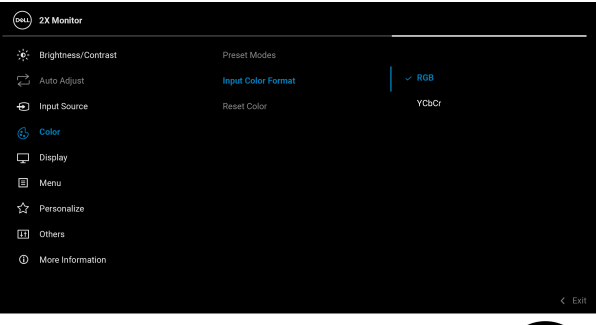

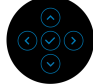

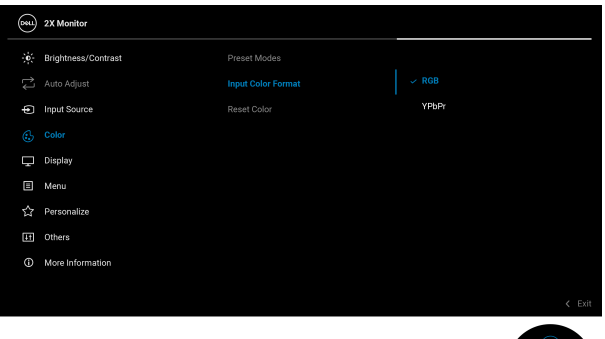

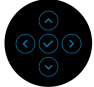

\*Kada je izabran VGA ulaz.

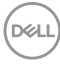

| Hue (Nijansa)                 | Ova funkcija može da promeni boju slike video zapisa u<br>zelenu ili ljubičastu. Ovo se koristi za podešavanje<br>željene nijanse boje kože. Pomerajte džojstik da biste<br>podesili nivo nijanse od "O" do "100".<br><b>NAPOMENA:</b> Ova funkcija je dostupna samo kada<br>izaberete <b>Movie (Film)</b> ili <b>Game (Igra)</b> unapred<br>određeni režim. |
|-------------------------------|----------------------------------------------------------------------------------------------------|
| Saturation<br>(Zasićenje)     | Ova funkcija može da podesi zasićenje boje slike video<br>zapisa. Pomerajte džojstik da biste podesili nivo<br>zasićenja od "0" do "100".                                                                                                    |
|                               | <b>NAPOMENA:</b> Ova funkcija je dostupna samo kada<br>izaberete <b>Movie (Film)</b> ili <b>Game (Igra)</b> unapred<br>određeni režim.                                                                                                    |
| Reset Color<br>(Resetuj boju) | Resetuje podešavanja boje na podrazumevana<br>podešavanja.                                                                                                    |

(D&LL

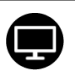

### Display (Displej)

Koristite **Display (Displej)** za podešavanje slika. P2225H/P2425H/P2425H WOST/P2725H/ P2725H WOST

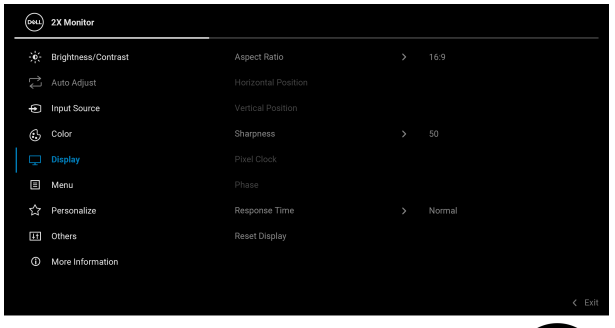

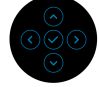

#### P2425

| <b>6</b> 8 | 24 Monitor          |  |  |
|------------|---------------------|--|--|
|            | Brightness/Contrast |  |  |
|            |                     |  |  |
| ŧ          | Input Source        |  |  |
| 6          | Color               |  |  |
|            |                     |  |  |
| E          | Menu                |  |  |
| 2          | Personalize         |  |  |
| Đ          | Others              |  |  |
| G          | More Information    |  |  |
|            |                     |  |  |
|            |                     |  |  |

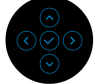

| Aspect Ratio              | Prilagođava odnos širina/visina slike na <b>16:9</b>        |
|---------------------------|-------------------------------------------------------------|
| (Odnos širina/            | (P2225H/P2425H/P2425H WOST/P2725H/                          |
| visina)                   | P2725H WOST), 16:10 (P2425), 4:3 ili 5:4.                   |
| Horizontal                | Pomerite džojstik da podesite sliku levo ili desno (min.    |
| Position                  | 0 / maks. 100).                                             |
| (Hprizontalan<br>položaj) | <b>NAPOMENA:</b> Ova funkcija je dostupna samo za VGA ulaz. |

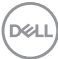

| Vertical<br>Position                  | Pomerite džojstik da podesite sliku gore ili dole (min.<br>0 / maks. 100).                                                                                                    |
|---------------------------------------|----------------------------------------------------------------------------------------------------|
| (vertikalan<br>položaj)               | <b>NAPOMENA:</b> Ova funkcija je dostupna samo za VGA ulaz.                                                                                                    |
| Sharpness<br>(Oštrina)                | Ova funkcija može da načini da slike izgledaju oštrije ili<br>mekše. Pomerajte džojstik da biste podesili nivo oštrine<br>od "0" do "100".                                                                                      |
| Pixel Clock                           | Podešavanja Phase (Faza) i Pixel Clock                                                                                                    |
| (Nominalna<br>frekvencija             | (Nominalna frekvencija piksela) vam omogućavaju da podesite svoj monitor kako želite.                                                                                                    |
| piksela)                              | Pomerite džojstik do podesite najbolji kvalitet slike.                                                                                                    |
|                                       | <b>NAPOMENA:</b> Ova funkcija je dostupna samo za VGA ulaz.                                                                                                    |
| Phase (Faza)                          | Ako se zadovoljavajući rezultati ne postignu<br>korišćenjem podešavanja <b>Phase (Faza)</b> , ponovo<br>upotrebite <b>Pixel Clock (Nominalna frekvencija</b><br><b>piksela)</b> (grubo) podešavanje a zatim <b>Phase (Faza)</b> |
|                                       | (fino).                                                                                                    |
|                                       | NAPOMENA: Ova funkcija je dostupna samo za VGA<br>ulaz.                                                                                                    |
| Response Time<br>(Vreme odziva)       | Dozvoljava vam da podesite vreme odziva na <b>Normal</b><br>(Normalno) ili Fast (Brzo).                                                                                                    |
| Reset Display<br>(Resetuj<br>displej) | Resetue sva podešavanja ekrana na fabričke unapred podešene vrednosti.                                                                                                    |

DELL

# Menu (Meni)

E

Podesite postavke OSD-a, kao što je jezik OSD-a, vremenski period tokom kog meni ostaje na ekranu i tako dalje.

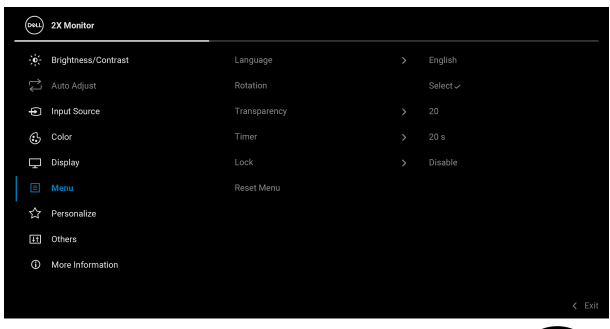

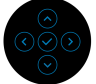

| Language<br>(Jezik)          | Podešava OSD displej na jedan od osam jezika<br>(engleski, španski, francuski, nemački, brazilski<br>portugalski, ruski, pojednostavljeni kineski ili japanski). |
|------------------------------|----------------------------------------------------------------------------------------------------|
| Rotation<br>(Rotacija)       | Pritisnite džojstik da biste rotirali OSD i ekran za 0/90/<br>270 stepeni.                                                                                       |
|                              | Meni možete podesiti na osnovu rotacija ekrana.                                                                                                    |
| Transparency<br>(Providnost) | lzaberite da promenite providnost menija pomeranjem džojstika (min. 0/maks. 100).                                                                                |
| Timer (Tajmer)               | Podešava vremenski period tokom koga će OSD ostati<br>aktivan nakon vašeg poslednjeg rada sa džojstikom.                                                         |
|                              | Pomerajte džojstik da podesite od 5 do 60 sekundi sa inkrementom od 1 sekunde.                                                                                   |

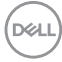
# Lock Sa zaključanim (Zaključavanje) možete sprečit

Sa zaključanim kontrolnim dugmadima na monitoru, možete sprečiti druge da pristupe kontrolama.

| (8)<br>8 | 2X Monitor          |  |                      |        |
|----------|---------------------|--|----------------------|--------|
|          | Brightness/Contrast |  |                      |        |
|          |                     |  |                      |        |
| Þ        | Input Source        |  |                      |        |
| 6        | Color               |  |                      |        |
| Ģ        | Display             |  | Menu Buttons         |        |
|          |                     |  | Power Button         |        |
|          | Personalize         |  | Menu + Power Buttons |        |
| H        | Others              |  |                      |        |
|          | More Information    |  |                      |        |
|          |                     |  |                      |        |
|          |                     |  |                      | C Exit |
|          |                     |  |                      |        |

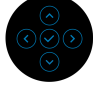

- Menu Buttons (Dugmad Meni): Sve funkcije džojstika su zaključane i korisnik im ne može pristupiti.
- Power Button (Dugme za uključivanje i isključivanje): Zaključano je samo dugme za uključivanje i isključivanje i korisnik mu ne može pristupiti.
- Menu + Power Buttons (Dugme menija + dugmad za uključivanje i isključivanje): I džojstik i dugme za uključivanje i isključivanje su zaključani i korisnik im ne može pristupiti.

Podrazumevano podešavanje je **Disable** (Onemogući).

Alternativni način zaključavanja: Možete da pomerite džojstik gore ili dole ili levo ili desno i da ga zadržite 4 sekunde da biste podesili opcije zaključavanja koristeći iskačući meni, a zatim pritisnite džojstik da biste potvrdili konfiguraciju.

**NAPOMENA:** Za otključavanje, pomerite džojstik gore ili dole ili levo ili desno i zadržite ga 4 sekunde, a zatim pritisnite džojstik da biste potvrdili izmene i zatvorili iskačući meni.

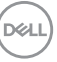

|   | Reset Menu<br>(Meni<br>Resetovanje)                                      | Resetuje sva C<br>podešene vred                                                                   | )SD podešavanja<br>nosti.                                                                                       | na fabričke unapred                                                                                                    |      |  |  |
|---|--------------------------------------------------------------------------|---------------------------------------------------------------------------------------------------|----------------------------------------------------------------------------------------------------|----------------------------------------------------------------------------------------------------|------|--|--|
| 8 | Personalize<br>(Personalizuj)                                            | 2X.Monitor       **     Binghtness/Contrast                                                       | Shortcut Key 1<br>Shortcut Key 2<br>Shortcut Key 3<br>Power Button LED<br>USB Charging<br>Reset Personalization | <ul> <li>Input Source</li> <li>Preset Modes</li> <li>Brightness/Contrast</li> <li>On in On Mode</li> <li>Off in Standby Mode Ø</li> </ul> | Exit |  |  |
|   | Shortcut Key 1<br>(Taster prečice<br>1)                                  | Izaberite neku funkciju od Preset Modes (Unapred određeni režimi). Brightness (Svetlina)/Contrast |                                                                                                    |                                                                                                    |      |  |  |
|   | Shortcut Key 2<br>(Taster prečice<br>2)                                  | (Kontrast), A<br>podešavanje)<br>Aspect Ratio                                                     | omatsko<br>Ulazni izvor),<br>visina), Rotation                                                                  |                                                                                                    |      |  |  |
|   | Shortcut Key 3<br>(Taster prečice<br>3)                                  | (Rotacija) ili I<br>podesite je kac                                                               | <b>Display Info (Pr</b> i<br>taster prečice.                                                                    | kaz informacija) i                                                                                                    |      |  |  |
|   | Power Button<br>LED (LED<br>dugme za<br>uključivanje i<br>isključivanje) | Omogućava va<br>radi uštede ene                                                                   | im da podesite st<br>orgije.                                                                                    | anje lampice napajan                                                                                                    | ja   |  |  |

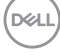

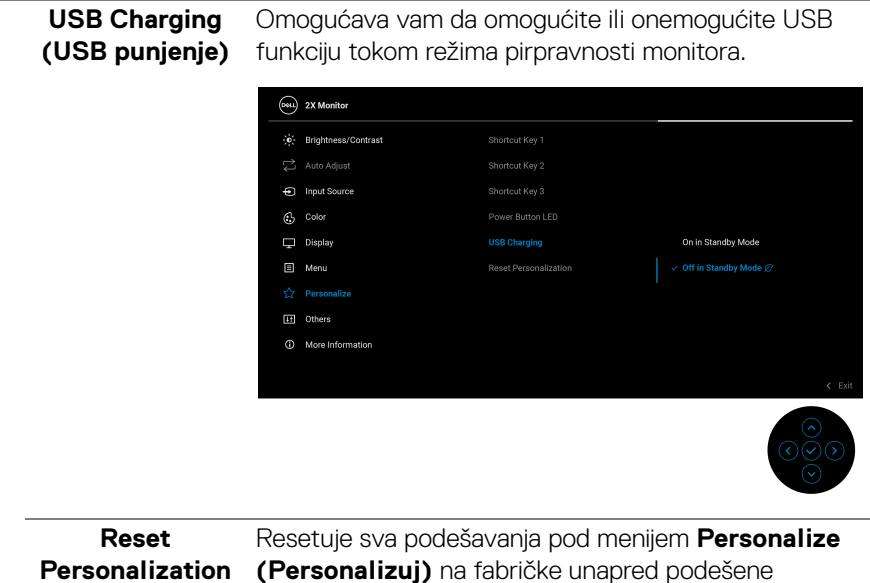

|    | Reset<br>Personalization<br>(Resetovanje<br>personalizacije) | Res<br>(Pe<br>vrea  | etuje sva podeša<br>e <b>rsonalizuj)</b> na t<br>dnosti. | avanja pod men<br>fabričke unapre                 | ijem <b>Persona</b> l<br>d podešene               | lize                                                                                                    |
|----|--------------------------------------------------------------|---------------------|----------------------------------------------------------|---------------------------------------------------|---------------------------------------------------|----------------------------------------------------------------------------------------------------|
| Li | Others (Ostalo)                                              | Prila<br>LCI<br>Dia | agođava OSD po<br>D Conditioning<br>gnostic (Samo        | odešavanja, kao<br>(LCD kondicio<br>dijagnostika) | što su <b>DDC/(</b><br>oniranje), Sel<br>i druga. | ) ,<br>f-                                                                                                    |
|    |                                                              |                     | Briaktasse (Contract                                     |                                                   |                                                   |                                                                                                    |
|    |                                                              | بې:<br>بې:          | Auto Adjust                                              |                                                   |                                                   |                                                                                                    |
|    |                                                              | ل<br>م              | Input Source                                             |                                                   | Select                                            |                                                                                                    |
|    |                                                              | <u>م</u>            | Color                                                    |                                                   |                                                   |                                                                                                    |
|    |                                                              |                     | Display                                                  |                                                   | ENERGYSTAR <sup>®</sup>                           |                                                                                                    |
|    |                                                              |                     | Menu                                                     |                                                   |                                                   |                                                                                                    |
|    |                                                              | <br>☆               | Personalize                                              |                                                   |                                                   |                                                                                                    |
|    |                                                              | L.                  |                                                          |                                                   |                                                   |                                                                                                    |
|    |                                                              | ı<br>O              | More Information                                         |                                                   |                                                   |                                                                                                    |
|    |                                                              |                     |                                                          |                                                   |                                                   | < Exit                                                                                                    |
|    |                                                              |                     |                                                          |                                                   | •                                                 | $\bigcirc \bigcirc \bigcirc \bigcirc \bigcirc \bigcirc \bigcirc \bigcirc \bigcirc \bigcirc \bigcirc \bigcirc \bigcirc \bigcirc \bigcirc \bigcirc \bigcirc \bigcirc \bigcirc $ |

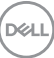

#### DDC/CI

**DDC/CI** (Display Data Channel/Command Interface) vam dozvoljava da podesite podešavanja monitora preko softvera na vašem računaru. Omogućite ovu funkciju za najbolje korisničko iskustvo i optimalne performanse vašeg monitora. Možete da onemogućite ovu funkciju tako što ćete izabrati **Off (Isključeno)**.

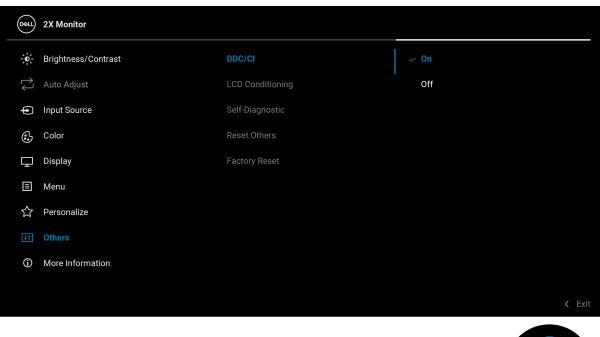

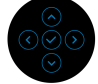

LCD Conditioning (LCD kondicioniranje) Pomaže u smanjenju ređih slučajeva zadržavanja slike. U zavisnosti od stepena zadržavanja slike, možda je potrebno neko vreme da se program pokrene. Možete da omogućite ovu funkciju tako što ćete izabrati **On (Uključeno)**.

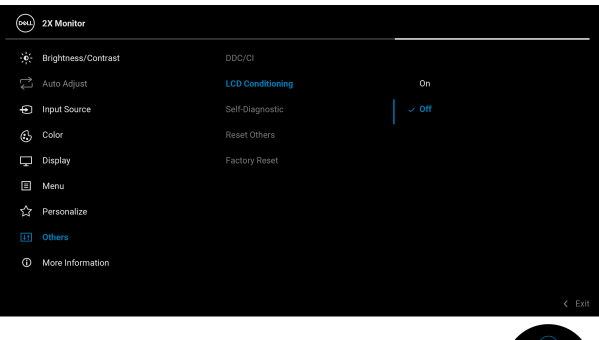

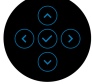

| Self-Diagnos-<br>tic<br>(Samodijagnos-<br>tika) | Izaberite ovu funkciju da biste pokrenuli ugrađenu<br>dijagnostiku, pogledajte Ugrađena dijagnostika. |                                                                                                    |                                                              |  |  |  |  |
|-------------------------------------------------|----------------------------------------------------------------------------------------------------|----------------------------------------------------------------------------------------------------|--------------------------------------------------------------|--|--|--|--|
| Reset Others<br>(Resetuj<br>ostalo)             | Resetuje sva poc<br>(Ostalo) na fabr                                                                  | esetuje sva podešavanja pod menijem <b>Others</b><br>Dstalo) na fabričke unapred podešene vrednosti. |                                                              |  |  |  |  |
| Factory Reset<br>(Fabričko<br>resetovanje)      | Vraća sve unapre<br>podrazumevana<br>podešavanja za E<br>em 2X Monitor                                | ed podešene vi<br>podešavanja. T<br>ENERGY STAR                                                      | rednosti na fabrički<br>ō su takođe<br><sup>®</sup> testove. |  |  |  |  |
|                                                 | ¢. Brightness/Contrast                                                                                |                                                                                                    | > On                                                         |  |  |  |  |
|                                                 | Auto Adjust                                                                                           |                                                                                                    | > Off                                                        |  |  |  |  |
|                                                 | <ul> <li>Input Source</li> </ul>                                                                      |                                                                                                    | Select 🗸                                                     |  |  |  |  |
|                                                 | Color                                                                                                 |                                                                                                    |                                                              |  |  |  |  |
|                                                 | 🖵 Display                                                                                             |                                                                                                    | ENERGYSTAR <sup>®</sup>                                      |  |  |  |  |
|                                                 | 🗉 Menu                                                                                                |                                                                                                    |                                                              |  |  |  |  |
|                                                 | Personalize                                                                                           |                                                                                                    |                                                              |  |  |  |  |
|                                                 | More Information                                                                                      |                                                                                                    |                                                              |  |  |  |  |
|                                                 |                                                                                                    |                                                                                                    | < Exit                                                       |  |  |  |  |

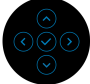

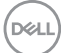

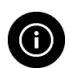

More Information (Više informacija) Koristite meni da vidite informacije o monitoru ili potražite dodatnu podršku za monitor.

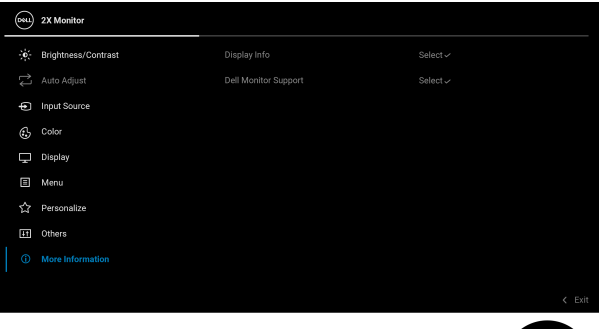

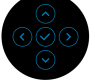

| Display Info<br>(Prikaz<br>informacija) | Izaberite da biste prikazali trenutna podešavanja,<br>verziju firmvera i servisnu oznaku vašeg monitora. |                                                                                                    |  |  |
|-----------------------------------------|----------------------------------------------------------------------------------------------------|----------------------------------------------------------------------------------------------------|--|--|
|                                         | Input Source:                                                                                            | DP                                                                                                    |  |  |
|                                         | Resolution:                                                                                              | 1920x1080/1920x1200, 100Hz 24-bit                                                                     |  |  |
|                                         | Monitor Capability:                                                                                      | DP 1.2 (HBR)                                                                                          |  |  |
|                                         |                                                                                                    | HDMI 1.4 TMDS                                                                                         |  |  |
|                                         | Stream Info:                                                                                             | 2.7Gbps 4-lane                                                                                        |  |  |
|                                         | Model:                                                                                                   | P2X25H/P2425                                                                                          |  |  |
|                                         | Firmware:                                                                                                | XXXXXXX                                                                                               |  |  |
|                                         | Service Tag:                                                                                             | XXXXXXXX                                                                                              |  |  |
|                                         |                                                                                                    |                                                                                                    |  |  |
|                                         | NAPOMENA: (<br>samo u svrhe ilu<br>razlikovati u zav<br>podešavanja.                                     | Gore prikazana slika je namenjena<br>ustracije. Informacije se mogu<br>risnosti od modela i trenutnih |  |  |
| Dell Monitor<br>Support<br>(Podrška za  | Da biste pristup<br>vaš monitor, kor<br>kod.                                                             | ili opštim materijalima za podršku za<br>ristite pametni telefon da skenirate QR                      |  |  |

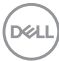

## OSD poruke

#### Početno podešavanje

Ako se izabere **Factory Reset (Fabričko resetovanje)**, pojavljuje se sledeća poruka:

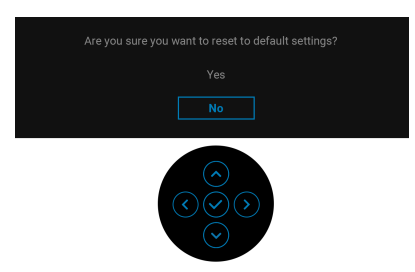

Ako izaberete **Yes (Da)** da biste vratili podrazumevane postavke, pojavljuje se sledeća poruka:

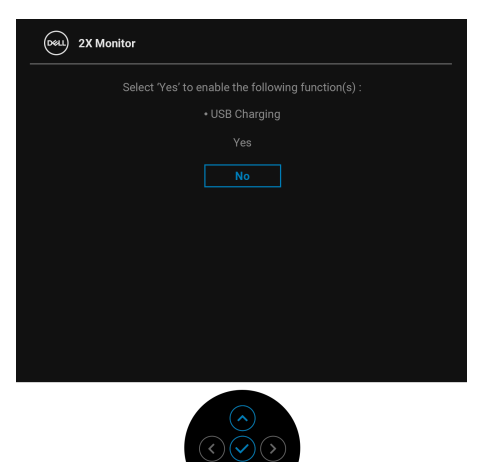

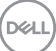

#### OSD poruke upozorenja

Kada monitor ne podržava određeni režim rezolucije, videćete sledeću poruku:

#### P2225H/P2425H/P2425H WOST/P2725H/P2725H WOST

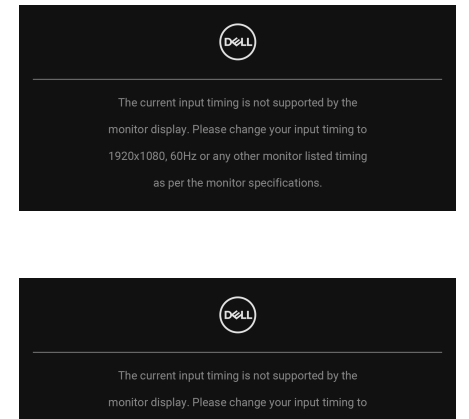

P2425

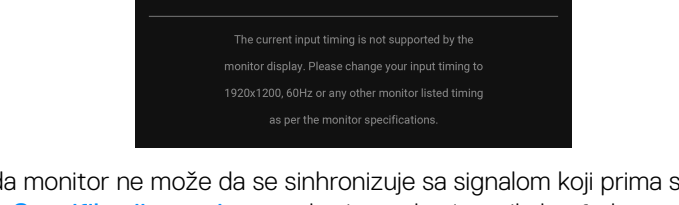

To znači da monitor ne može da se sinhronizuje sa signalom koji prima sa računara. Pogledajte Specifikacije monitora za horizontalne i vertikalne frekventne opsege koje adresira ovaj monitor. Preporučeni režim je **1920 x 1080 (P2225H/P2425H/ P2425H WOST/P2725H/P2725H WOST**)/**1920 x 1200 (P2425**).

Kada podešavate nivo **Brightness (Svetlina)** prvi put iznad podrazumevanog nivoa, pojavljuje se sledeća poruka:

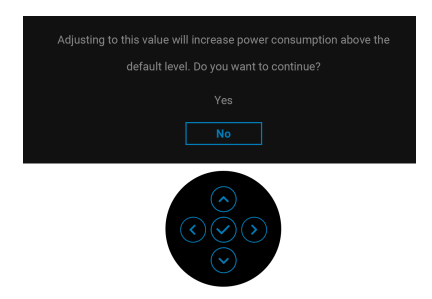

NAPOMENA: Ako izaberete Yes (Da), poruka se neće pojaviti kada sledeći put promenite podešavanje Brightness (Svetlina).

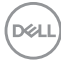

Videćete sledeću poruku pre nego što se funkcija Lock (Zaključavanje) aktivira:

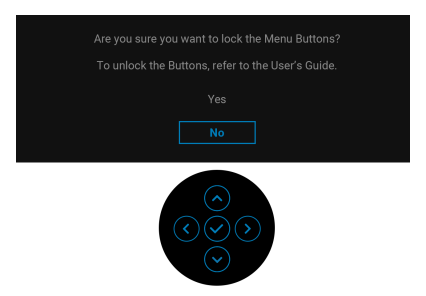

## NAPOMENA: Poruka može biti malo drugačija u odnosu na izabrana podešavanja.

Kada menjate podrazumevano podešavanje **USB Charging (USB punjenje)** prvi put, pojavljuje se sledeća poruka:

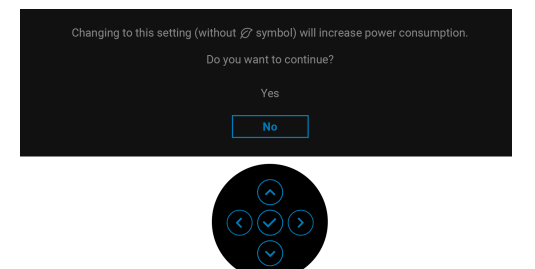

NAPOMENA: Ako izaberete Yes (Da), poruka se neće pojaviti kada sledeći put promenite podešavanje USB Charging (USB punjenje). Kada vršite fabričko resetovanje (pogledajte Factory Reset (Fabričko resetovanje)), ova poruka će se ponovo pojaviti.

Pre nego što se onemogući DDC/CI funkcija, videćete sledeću poruku:

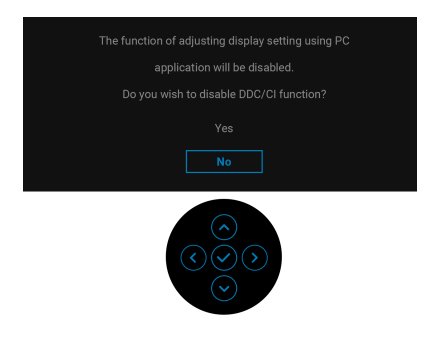

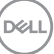

Kada monitor uđe u režim pripravnosti, pojavljuje se sledeća poruka:

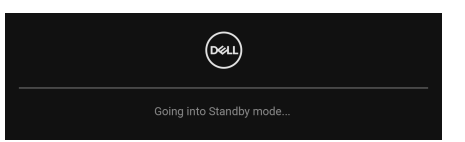

Aktivirajte računar i probudite monitor da biste dobili pristup do OSD.

OSD funkcioniše samo u normalnom režimu rada. Ukoliko pritisnete džojstik u režimu pripravnosti, pojavljuju se sledeća poruka u zavisnosti od izabranog ulaza:

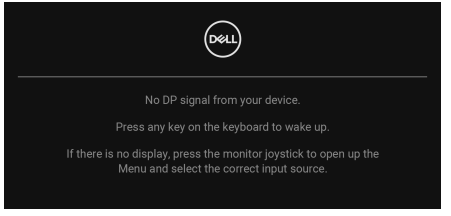

Aktivirajte računar i monitor da biste dobili pristup OSD-u.

## NAPOMENA: Poruka može biti malo drugačija u odnosu na povezani ulazni signal.

Ukoliko se izabere DisplayPort, HDMI ili VGA ulaz a odgovarajući kabl nije povezan, pojaviće se sledeća poruka:

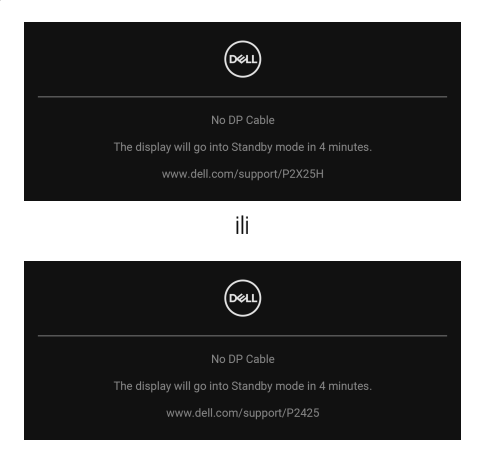

NAPOMENA: Poruka može biti malo drugačija u odnosu na izabrani ulazni signal.

Pogledajte Otklanjanje problema za više informacija.

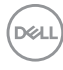

## Zaključavanje kontrolnih tastera

Kontrolne tastere na monitoru možete da blokirate da bi se sprečio pristup OSD meniju i/ili dugmetu za uključivanje i isključivanje.

1. Pomerite džojstik gore ili dole ili levo ili desno i zadržite ga oko 4 sekunde dok se ne pojavi iskačući meni.

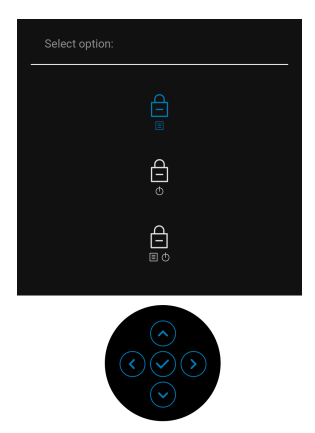

- 2. Pomerite džojstik da biste izabrali jednu od sledećih opcija:
- 🛱 : Podešavanja OSD menija su zaključana i nedostupna.
- 🛱 : Dugme za uključivanje i isključivanje je zaključano.
- . ⊖ B · 0 : Podešavanja OSD menija nisu dostupna i dugme za uključivanje i isključivanje je zaključano.
- 3. Ponovo pritisnite dugme džojstika da biste potvrdili konfiguraciju.

Za otključavanje, pomerite džojstik gore ili dole ili levo ili desno i zadržite ga oko 4 sekunde dok se ne pojavi meni, a zatim izaberite 🕒 da biste otključali i zatvorili iskačući meni.

DEL

### Podešavanje maksimalne rezolucije

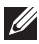

### 💋 NAPOMENA: Koraci se mogu malo razlikovati, što zavisi od verzije Windows-a koju imate.

Za podešavanje maksimalne rezolucije monitora:

U operativnom sistemu Windows 8.1:

- Samo za operativni sistem Windows 8.1 izaberite pločicu Radna površina da biste prebacili na klasičnu radnu površinu.
- 2. Kliknite desnim klikom na radnu površinu i kliknite na Rezolucija ekrana.
- 3. Ako imate više od jednog povezanog monitora, proverite da li ste odabrali P2225H/P2425H/P2425/P2725H
- 4. Kliknite na padajuću listu Rezolucija ekrana i izaberite 1920 x 1080 (P2225H/P2425H/P2425H WOST/P2725H/P2725H WOST)/ 1920 x 1200 (P2425).
- 5. Kliknite na U redu.

U operativnim sistemima Windows 10 i Windows 11:

- 1. Kliknite desnim klikom na radnu površinu i kliknite na **Postavke ekrana**.
- 2. Ako imate više od jednog povezanog monitora, obavezno odaberite P2225H/P2425H/P2425/P2725H
- 3. Kliknite na padajuću listu Rezolucija ekrana i izaberite 1920 x 1080 (P2225H/P2425H/P2425H WOST/P2725H/P2725H WOST)/ 1920 x 1200 (P2425).
- 4. Kliknite na Zadrži promene.

Ako ne vidite 1920 x 1080/1920 x 1200 kao opciju, morate da ažurirate svoju grafički upravljački program na najnoviju verziju. U zavisnosti od računara, završite jednu od sledećih procedura:

Ukoliko imate Dell monitor ili prenosni računar:

 Idite na www.dell.com/support, unesite svoju servisnu oznaku i preuzmite najnoviji upravljački program za vašu grafičku karticu.

Ukoliko koristite računar koji nije proizvod kompanije Dell (prenosni ili stoni):

- · Idite na lokaciju za podršku za vaš računar koji nije Dell i preuzmite najnovije upravljačke programe grafičke kartice.
- Idite na veb lokaciju grafičke kartice i preuzmite najnovije upravljačke programe grafičke kartice.

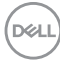

### Korišćenje podešavanja nagiba, zakretanja, okretanja i visine

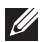

NAPOMENA: Sledeća uputstva mogu da se primene za postavljanje stalka isporučenog uz monitor. Ako postavljate stalak koji ste kupili na bilo kom drugom mestu, pratite uputstva za podešavanje koje ste dobili uz stalak.

#### Podešavanje naginjanja i okretanja

Kada se stalak pričvrsti na monitor, možete da nagnete ili okrenete monitor za najugodniji ugao gledanja.

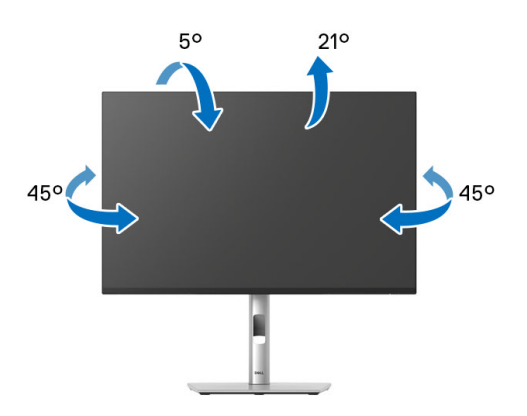

NAPOMENA: Sklop stalka nije unapred montiran kada se monitor isporuči iz fabrike.

#### Podešavanie visine

NAPOMENA: Stalak se vertikalno proširuje do 150 mm. Sledeća slika ilustruje kako se stalak proširuje vertikalno.

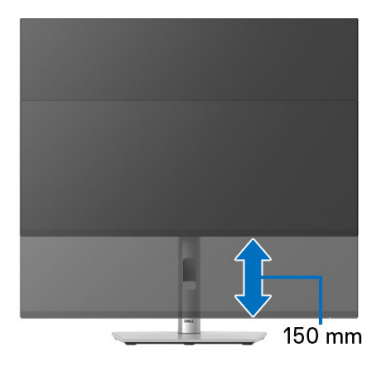

DELI

#### Podešavanje okretanja

Pre nego što zarotirate monitor, obezbedite da je u potpunosti vertikalno izvučen i potpuno podignut nagore da bi se izbeglo udaranje u donju ivicu monitora.

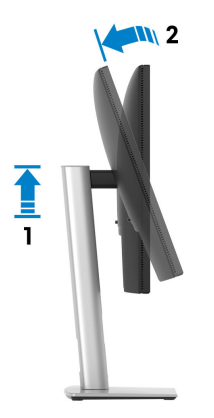

Zarotirajte u smeru kretanja kazaljki na satu

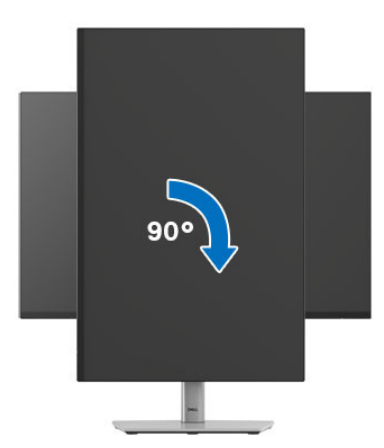

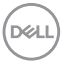

#### Zarotirajte u smeru suprotnom smeru kretanja kazaljki na satu

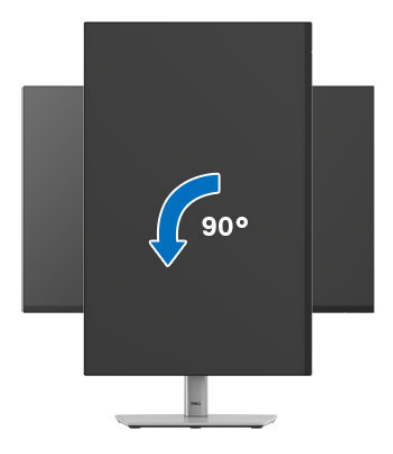

- NAPOMENA: Da biste koristili funkciju Rotacija ekrana (položeni nasuprot uspravnom prikazu) sa vašim Dell računarom, potreban vam je ažurirani upravljački program grafičke kartice koji se ne isporučuje uz ovaj monitor. Da biste preuzeli upravljački program grafičke kartice, idite na www.dell.com/support i pogledajte odeljak Preuzimanje za Video upravljačke programe za najnovija ažuriranja upravljačkog programa.
- NAPOMENA: U režimu Portret, možete iskusiti smanjenje performansi kada koristite grafički intenzivne aplikacije, kao što je 3D gejming.

DEL

### Podešavanje postavki rotacije ekrana vašeg sistema

Nakon što zarotirate monitor, moraćete da obavite proceduru navedenu u nastavku da biste podesili Postavke rotacije ekrana vašeg sistema.

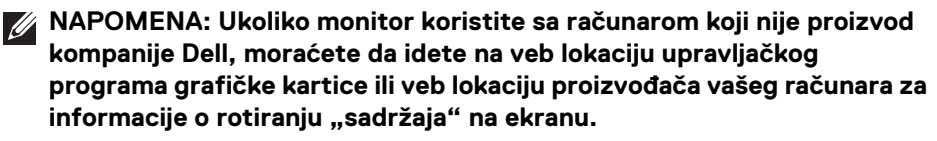

Za podešavanje Postavki rotacije ekrana:

- 1. Kliknite desnim klikom na radnu površinu i kliknite na Svojstva.
- 2. Izaberite karticu Postavke i kliknite na Napredno.
- **3.** Ukoliko imate AMD grafičku karticu, izaberite karticu **Rotacija** i podesite željenu rotaciju.
- Ukoliko imate NVIDIA grafičku karticu, kliknite na karticu NVIDIA u levoj koloni izaberite NVRotate, a zatim izaberite željeni tip rotacije.
- Ukoliko imate Intel grafičku karticu, izaberite karticu Intel grafika, kliknite na Grafička svojstva, izaberite karticu Rotacija, a zatim podesite željenu rotaciju.
- NAPOMENA: Ukoliko ne vidite opciju rotacije ili ona ne radi pravilno, idite na www.dell.com/support i preuzmite najnoviji upravljački program za vašu grafičku karticu.

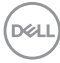

## Otklanjanje problema

UPOZORENJE: Pre nego što započnete procedure u ovom odeljku, pratite Bezbednosna uputstva.

### Samotestiranje

Vaš monitor obezbeđuje samotestiranje koje vam omogućava da proverite da li vaš monitor pravilno funkcioniše. Ukoliko su vaš monitor i računar pravilno povezani ali je ekran monitora i dalje taman, pokrenite samotestiranje tako što ćete obaviti sledeće korake:

- 1. Isključite i računar i monitor.
- 2. Izvucite video kabl iz računara.
- 3. Uključite monitor.

Ako monitor ne može da detektuje video signal a radi kako treba, pojaviće se sledeća poruka:

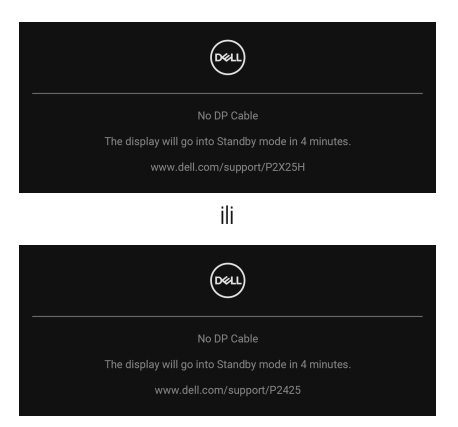

- NAPOMENA: Poruka može biti malo drugačija u odnosu na povezani ulazni signal.
- NAPOMENA: Dok se nalazi u režimu samotestiranja, LED lampica napajanja nastavlja da svetli belom bojom.
  - Ovo polje se takođe pojavljuje tokom normalnog rada sistema ukoliko video se kabl isključi ili ošteti.
  - Isključite svoj monitor i ponovo povežite video kabl; zatim uključite i računar i monitor.

Ukoliko ekran monitora ostane prazan nakon što koristite prethodnu proceduru, proverite video kontroler i računar, pošto vaš monitor pravilno funkcioniše.

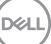

## Ugrađena dijagnostika

Vaš monitor ima ugrađenu dijagnostičku alatku koja vam pomaže da odredite da li je nepravilnost ekrana do koje dolazi inherentan problem sa vašim monitorom ili sa vašim računarom i video karticom.

| 881          | 2X Monitor          |  |            |        |
|--------------|---------------------|--|------------|--------|
| ( <b>0</b> ) | Brightness/Contrast |  |            |        |
| ţ            |                     |  |            |        |
| Þ            | Input Source        |  |            |        |
| ٩            | Color               |  |            |        |
| Ţ            | Display             |  |            |        |
| Ξ            | Menu                |  |            |        |
| ☆            | Personalize         |  |            |        |
| ¥1           |                     |  |            |        |
| 6            | More Information    |  |            |        |
|              |                     |  |            |        |
|              |                     |  |            | < Exit |
|              |                     |  | $\bigcirc$ |        |

Za pokretanje ugrađene dijagnostike:

- 1. Pobrinite se da ekran bude čist (nema čestica prašine na površini ekrana).
- 2. Pomerite ili pritisnite džojstik da biste pokrenuli Pokretanje menija.
- 3. Pomerite džojstik nagore da biste izabrali 🔳 i otvorili glavni meni.
- **4.** Pomerajte džojstik da biste se kretali kroz menije i izaberite **Others (Ostalo)**, a zatim **Self-Diagnostic (Samodijagnostika)**.
- **5.** Pritisnite džojstik da biste pokrenuli integrisane dijagnostike. Prikazuje se sivi ekran.
- 6. Posmatrajte da li na ekranu ima bilo kakvih defekata ili abnormalnosti.
- 7. Prebacite džojstik još jednom dok se ne prikaže crveni ekran.
- 8. Posmatrajte da li na ekranu ima bilo kakvih defekata ili abnormalnosti.
- **9.** Ponovite korake 7 i 8 dok se na ekranu ne prikažu zelena, plava, crna i bela boja. Zabeležite bilo kakve abnormalnosti ili defekte.

Test je završen kada se prikaže ekran sa tekstom. Za izlazak, ponovo prebacite džojstik kontrolu.

Ukoliko ne detektujete bilo kakve nepravilnosti na ekranu tokom korišćenja ugrađenog dijagnostičkog alata, monitor pravilno funkcioniše. Proverite video karticu i računar.

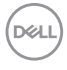

## Uobičajeni problemi

Sledeća tabela sadrži opšte informacije o uobičajenim problemima sa monitorom do kojih može doći i moguća rešenja:

| Uobičajeni<br>simptomi                               | Šta se<br>dešava       | Moguća rešenja                                                                                                    |
|------------------------------------------------------|------------------------|----------------------------------------------------------------------------------------------------|
| Nema videa/LED<br>lampica napajanja<br>je isključena | Nema slike             | <ul> <li>Proverite da li je video kabl koji povezuje<br/>monitor i računar pravilno povezan i<br/>pričvršćen.</li> </ul> |
|                                                      |                        | <ul> <li>Potvrdite da utičnica pravilno funkcioniše<br/>koristeći bilo koju drugu električnu opremu.</li> </ul>          |
|                                                      |                        | <ul> <li>Proverite da li je dugme za uključivanje/<br/>isključivanje pritisnuto do kraja.</li> </ul>                     |
|                                                      |                        | <ul> <li>Uverite se da je u meniju Input Source<br/>(Ulazni izvor) izabran odgovarajući izvor<br/>ulaza.</li> </ul>      |
| Nema videa/LED<br>lampica napajanja                  | Nema slike ili<br>nema | <ul> <li>Povećajte svetlinu i kontrast pomoću<br/>komandi u OSD meniju.</li> </ul>                                       |
| je uključena                                         | svetline               | <ul> <li>Obavite proveru funkcije samotestiranja<br/>monitora.</li> </ul>                                                |
|                                                      |                        | <ul> <li>Proverite da li postoje savijeni ili polomljeni<br/>pinovi u konektoru video kabla.</li> </ul>                  |
|                                                      |                        | <ul> <li>Pokrenite ugrađenu dijagnostiku. Za više<br/>informacija, pogledajte Ugrađena<br/>dijagnostika.</li> </ul>      |
|                                                      |                        | <ul> <li>Uverite se da je u meniju Input Source<br/>(Ulazni izvor) izabran odgovarajući izvor<br/>ulaza.</li> </ul>      |

DELL

| Loš fokus                    | Slika je<br>nejasna,         | <ul> <li>Izvršite Auto Adjust (Automatsko podešavanje) preko OSD-a.</li> </ul>                                                                                           |
|------------------------------|------------------------------|----------------------------------------------------------------------------------------------------|
|                              | mutna ili<br>dupla           | <ul> <li>Podesite kontrole Phase (Faza) i Pixel<br/>Clock (Nominalna frekvencija piksela)<br/>preko OSD-a.</li> </ul>                                                    |
|                              |                              | <ul> <li>Uklonite produžne video kablove.</li> </ul>                                                                                                    |
|                              |                              | • Resetujte monitor na fabrička podešavanja.                                                                                                    |
|                              |                              | <ul> <li>Promenite rezoluciju video zapisa na<br/>odgovarajući odnos širina/visina.</li> </ul>                                                                           |
| Nestabilan/<br>podrhtavajući | Talasasta<br>slika ili blago | <ul> <li>Izvršite Auto Adjust (Automatsko<br/>podešavanje) preko OSD-a.</li> </ul>                                                                                       |
| video                        | pomeranje                    | <ul> <li>Podesite kontrole Phase (Faza) i Pixel<br/>Clock (Nominalna frekvencija piksela)<br/>preko OSD-a.</li> </ul>                                                    |
|                              |                              | • Resetujte monitor na fabrička podešavanja.                                                                                                    |
|                              |                              | <ul> <li>Proverite faktore okruženja.</li> </ul>                                                                                                    |
|                              |                              | <ul> <li>Premestite monitor i testirajte ga u drugoj<br/>prostoriji.</li> </ul>                                                                                          |
| Nedostajući                  | LCD ekran                    | <ul> <li>Uključite i isključite nekoliko puta.</li> </ul>                                                                                                    |
| pikseli                      | ima mrlje                    | <ul> <li>Piksel koji je trajno isključen je prirodni<br/>defekt do koga može da dođe kod LCD<br/>tehnologije.</li> </ul>                                                 |
|                              |                              | <ul> <li>Za više informacija o kvalitetu Dell monitora<br/>i politici piksela, pogledajte Dell lokaciju za<br/>podršku na: www.dell.com/<br/>pixelguidelines.</li> </ul> |
| Zaglavljeni pikseli          | LCD ekran                    | <ul> <li>Uključite i isključite nekoliko puta.</li> </ul>                                                                                                    |
|                              | ima svetle<br>mrlje          | <ul> <li>Piksel koji je trajno isključen je prirodni<br/>defekt do koga može da dođe kod LCD<br/>tehnologije.</li> </ul>                                                 |
|                              |                              | <ul> <li>Za više informacija o kvalitetu Dell monitora<br/>i politici piksela, pogledajte Dell lokaciju za<br/>podršku na: www.dell.com/<br/>pixelguidelines.</li> </ul> |

| Problemi sa<br>svetlinom           | Slika je<br>suviše tamna<br>ili suviše<br>svetla | • | Resetujte monitor na fabrička podešavanja.<br>Podesite svetlinu i kontrast pomoću<br>komandi u OSD meniju.                                                                                                    |
|------------------------------------|--------------------------------------------------|---|----------------------------------------------------------------------------------------------------|
| Geometrijsko<br>izobličenje        | Ekran nije<br>pravilno<br>centriran              | • | Resetujte monitor na fabrička podešavanja.<br>Izvršite <b>Auto Adjust (Automatsko<br/>podešavanje)</b> preko OSD-a.<br>Podesite kontrole horizontalnog i<br>vertikalnog centriranja preko OSD-a.<br>Kada koristite HDMI/DisplayPort ulaz,<br>podešavanja pozicioniranja nisu dostupna.                                                                                                    |
| Horizontalne/<br>vertikalne linije | Ekran ima<br>jednu ili više<br>linija            |   | Resetujte monitor na fabrička podešavanja.<br>Izvršite Auto Adjust (Automatsko<br>podešavanje) preko OSD-a.<br>Podesite kontrole Phase (Faza) i Pixel<br>Clock (Nominalna frekvencija piksela)<br>preko OSD-a.<br>Obavite proveru funkcije samotestiranja<br>monitora (pogledajte Samotestiranje)<br>ukoliko se ove linije pojavljuju i u režimu<br>samotestiranja.<br>Proverite da li postoje savijeni ili polomljeni<br>pinovi u konektoru video kabla.<br>Pokrenite ugrađenu dijagnostiku. Za više<br>informacija, pogledajte Ugrađena |
|                                    |                                                  | • | Kada koristite HDMI/DisplayPort ulaz,<br>podešavanja <b>Pixel Clock (Nominalna</b><br><b>frekvencija piksela)</b> i <b>Phase (Faza)</b> nisu<br>dostupna.                                                                                                    |

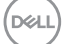

| Problemi sa                    | Ekran je                                | • Resetujte monitor na fabrička podešavanja.                                                                                                    |
|--------------------------------|-----------------------------------------|----------------------------------------------------------------------------------------------------|
| sinhronizacijom                | ispreturan ili<br>izgleda               | <ul> <li>Izvršite Auto Adjust (Automatsko<br/>podešavanje) preko OSD-a.</li> </ul>                                                                                                    |
|                                | pocepan                                 | <ul> <li>Podesite kontrole Phase (Faza) i Pixel<br/>Clock (Nominalna frekvencija piksela)<br/>preko OSD-a.</li> </ul>                                                                         |
|                                |                                         | <ul> <li>Obavite proveru funkcije samotestiranja<br/>monitora (pogledajte Samotestiranje) da<br/>biste utvrdili da li se ispreturani ekran<br/>pojavljuje u režimu samotestiranja.</li> </ul> |
|                                |                                         | <ul> <li>Proverite da li postoje savijeni ili polomljeni<br/>pinovi u konektoru video kabla.</li> </ul>                                                                                       |
|                                |                                         | <ul> <li>Ponovo pokrenite računar u bezbednom<br/>režimu.</li> </ul>                                                                                                    |
| Problemi<br>povezani sa        | Vidljivi znaci<br>dima ili              | <ul> <li>Nemojte obavljati bilo kakve korake<br/>rešavanja problema.</li> </ul>                                                                                                    |
| bezbednošću                    | varnica                                 | <ul> <li>Odmah kontaktirajte kompaniju Dell.</li> </ul>                                                                                                    |
| Problemi sa<br>prekidom u radu | Monitor se<br>uključuje i<br>isključuje | <ul> <li>Proverite da li je video kabl koji povezuje<br/>monitor na računar pravilno povezan i<br/>pričvršćen.</li> </ul>                                                                     |
|                                |                                         | • Resetujte monitor na fabrička podešavanja.                                                                                                    |
|                                |                                         | <ul> <li>Obavite proveru funkcije samotestiranja<br/>monitora (pogledajte Samotestiranje) da<br/>biste utvrdili da li se ispreturani ekran<br/>pojavljuje u režimu samotestiranja.</li> </ul> |
| Nema boje                      | Slika nema<br>boju                      | <ul> <li>Obavite proveru funkcije samotestiranja<br/>monitora (pogledajte Samotestiranje).</li> </ul>                                                                                         |
|                                |                                         | <ul> <li>Proverite da li je video kabl koji povezuje<br/>monitor na računar pravilno povezan i<br/>pričvršćen.</li> </ul>                                                                     |
|                                |                                         | <ul> <li>Proverite da li postoje savijeni ili polomljeni<br/>pinovi u konektoru video kabla.</li> </ul>                                                                                       |

DEL

| Pogrešna boja                                                                                   | Boja slike nije<br>ispravna                                                 | <ul> <li>Promenite podešavanja Preset Modes<br/>(Unapred određeni režimi) u meniju<br/>Color (Boja) OSD menija u zavisnosti od<br/>aplikacije.</li> <li>Podesite vrednost R/G/B pod Custom<br/>Color (Prilagođena boja) u OSD meniju<br/>Color (Boja).</li> <li>Promenite Input Color Format (Unos<br/>formata boje) na RGB ili YCbCr/YPbPr u<br/>podešavanjima Color (Boja) OSD menija.</li> <li>Pokrenite ugrađenu dijagnostiku. Za više<br/>informacija, pogledajte Ugrađena<br/>dijagnostika.</li> </ul> |
|-------------------------------------------------------------------------------------------------|-----------------------------------------------------------------------------|----------------------------------------------------------------------------------------------------|
| Zadržavanje slike<br>sa statičke slike<br>koja je ostala na<br>monitoru dug<br>vremenski period | Bleda senka<br>sa prikazane<br>statičke slike<br>se pojavljuje<br>na ekranu | <ul> <li>Podesite ekran da se isključi posle nekoliko<br/>minuta neaktivnosti. Ovo može da se podesi<br/>u podešavanju Windows opcije napajanja ili<br/>Mac štednja energije.</li> <li>Alternativno, koristite dinamički promenljiv<br/>čuvar ekrana.</li> </ul>                                                                                                    |
| Dupla slika ili<br>preskakanje                                                                  | Dupla slika,<br>senke ili<br>razlivanje<br>boje prilikom<br>skrolovanja     | Promenite <b>Response Time (Vreme odziva)</b><br>u <b>Display (Displej)</b> OSD menija na <b>Normal</b><br>(Normalno) ili <b>Fast (Brzo)</b> , u zavisnosti od<br>vaše primene i upotrebe.                                                                                                    |

NAPOMENA: Auto Adjust (Automatsko podešavanje), Phase (Faza) i Pixel Clock (Nominalna frekvencija piksela) su dostupni samo za VGA ulazni izvor.

## Problemi specifični za proizvod

| Specifični<br>simptomi                                                                                          | Šta se dešava                                                               | Moguća rešenja                                                                                                    |
|----------------------------------------------------------------------------------------------------|-----------------------------------------------------------------------------|----------------------------------------------------------------------------------------------------|
| Slika na ekranu je<br>previše mala                                                                              | Slika je centrirana na<br>ekranu ali ne<br>ispunjava celu oblast<br>prikaza | <ul> <li>Proverite podešavanje Aspect Ratio<br/>(Odnos širina/visina) u OSD meniju<br/>Display (Displej).</li> <li>Resetujte monitor na fabrička<br/>podešavanja.</li> </ul>                                                                                                    |
| Monitor ne može<br>da se podesi<br>džojstikom                                                                   | OSD se ne pojavljuje<br>na ekranu                                           | <ul> <li>Isključite monitor, isključite kabl za<br/>napajanje, ponovo ga uključite, a<br/>zatim uključite monitor.</li> <li>Proverite da li je OSD meni zaključan.<br/>Ukoliko jeste, pomerite džojstik gore/<br/>dole/levo/desno i zadržite ga 4<br/>sekunde da biste otključali<br/>(pogledajte Lock (Zaključavanje) i<br/>Zaključavanje kontrolnih tastera).</li> </ul> |
| Nema ulaznog<br>signala kada<br>pritisnete dugme<br>za uključivanje i<br>isključivanje ili<br>pomerite džojstik | Nema slike LED<br>svetlo je belo                                            | <ul> <li>Proverite izvor signala. Proverite da li<br/>je računar u režimu štednje energije<br/>tako što ćete pomeriti miša ili<br/>pritisnuti bilo koji taster na tastaturi.</li> <li>Proverite da li je signalni kabl pravilno<br/>uključen. Ponovo uključite signalni<br/>kabl po potrebi.</li> <li>Resetujte računar ili video plejer.</li> </ul>                       |
| Slika ne ispunjava<br>ceo ekran                                                                                 | Slika ne može da<br>ispuni visinu ili širinu<br>ekrana                      | <ul> <li>Zbog različitih video formata (odnos<br/>širina/visina) DVD diskova, monitor<br/>može da prikaže preko celog ekrana.</li> <li>Pokrenite ugrađenu dijagnostiku. Za<br/>više informacija, pogledajte Ugrađena<br/>dijagnostika.</li> </ul>                                                                                                    |

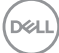

| Nema video signala<br>na HDMI/<br>DisplayPort/VGA                                                                           | Kada je povezan na<br>neki hardverski ključ/<br>baznu stanicu, na<br>priključku nema<br>video signala nakon<br>što se kabl izvuče iz<br>notebook uređaja | lzvucite HDMI/DisplayPort/VGA kabl iz<br>hardverskog ključa/bazne stanice, zatim<br>priključite HDMI/DisplayPort/VGA kabl<br>na notebook uređaj.          |
|----------------------------------------------------------------------------------------------------|----------------------------------------------------------------------------------------------------|----------------------------------------------------------------------------------------------------|
| Kada je povezana<br>PS konzola,<br>monitor nije<br>kompatibilan sa<br>(prepletenim)<br>video vremenskim<br>rasporedom 1080i | Pojavljuje se poruka<br>koja vas obaveštava<br>da monitor ne<br>podržava trenutni<br>vremenski raspored<br>ulaza                                         | Promenite rezoluciju PS konzola u<br>bezbednom režimu. Za više informacija o<br>podešavanju rezolucije, idite na zvaničnu<br>veb-stranicu za PlayStation. |

## Problemi specifični za univerzalni serijski bus (USB)

| Specifični<br>simptomi   | Šta se dešava                       | Moguća rešenja                                                                                                    |
|--------------------------|-------------------------------------|----------------------------------------------------------------------------------------------------|
| USB interfejs ne<br>radi | USB periferijski<br>uređaji ne rade | <ul> <li>Proverite da li je monitor uključen.</li> </ul>                                                                                                    |
|                          |                                     | <ul> <li>Ponovo povežite kabl za otpremanje na<br/>vaš računar.</li> </ul>                                                                                          |
|                          |                                     | <ul> <li>Ponovo povežite USB periferijske<br/>uređaje (konektor za preuzimanje).</li> </ul>                                                                         |
|                          |                                     | <ul> <li>Isključite a zatim ponovo uključite<br/>monitor.</li> </ul>                                                                                                |
|                          |                                     | <ul> <li>Ponovo pokrenite računar.</li> </ul>                                                                                                    |
|                          |                                     | <ul> <li>Neki USB uređaji, kao što je eksterni<br/>prenosni HDD zahtevaju jaču električnu<br/>energiju; uređaj povežite direktno na<br/>sistem računara.</li> </ul> |

| Super brzi USB<br>5 Gb/s (USB 3.2<br>Gen1) interfejs je<br>spor                                  | Super brzi USB<br>5 Gb/s (USB 3.2<br>Gen1) periferijski<br>uređaji rade sporo<br>ili uopšte ne rade                                                 | •<br>•<br>• | Proverite da li je vaš računar<br>kompatibilan sa super brzim USB<br>5 Gb/s (USB 3.2 Gen1).<br>Neki računari imaju USB 3.2, USB 2.0 i<br>USB 1.1 portove. Proverite da li se<br>koristi odgovarajući USB port.<br>Ponovo povežite kabl za otpremanje na<br>vaš računar.<br>Ponovo povežite USB periferijske<br>uređaje (konektor za preuzimanje).<br>Ponovo pokrenite računar. |
|--------------------------------------------------------------------------------------------------|----------------------------------------------------------------------------------------------------|-------------|----------------------------------------------------------------------------------------------------|
| Bežični USB<br>periferijski uređaji<br>su prestali da rade<br>kada je uključen<br>USB 3.2 uređaj | Bežični USB<br>periferijski uređaji<br>reaguju sporo ili<br>rade samo kada se<br>udaljenost između<br>njih i njihovog<br>prijemnika poveća          | •           | Povećajte udaljenost između USB 3.2<br>periferijskih uređaja i bežičnog USB<br>prijemnika.<br>Postavite svoj bežični USB prijemnik<br>što bliže do USB periferijskih uređaja.<br>Koristite USB produžni kabl da<br>postavite bežični USB prijemnik što<br>dalje od USB 3.2 porta.                                                                                              |
| Bežični USB miš ne<br>radi ispravno                                                              | Kada je priključen<br>na jedan od USB<br>portova na zadnjoj<br>strani monitora,<br>bežični USB miš<br>zaostaje ili se<br>zamrzava tokom<br>upotrebe | Iz\<br>po   | vucite prijemnik bežičnog USB miša i<br>onovo ga umetnite u jedan od USB<br>ortova za brzi pristup na dnu monitora.                                                                                                    |

## Regulatorne informacije

## FCC obaveštenja (samo SAD) i druge regulatorne informacije

Za FCC obaveštenja i druge regulatorne informacije, pogledajte veb lokaciju za usaglašenost sa propisima na www.dell.com/regulatory\_compliance.

# EU baza podataka proizvoda za energetsku oznaku i list sa informacijama o proizvodu

P2225H: https://eprel.ec.europa.eu/qr/1865618 P2425H: https://eprel.ec.europa.eu/qr/1865623 P2425H WOST: https://eprel.ec.europa.eu/qr/1865626 P2425: https://eprel.ec.europa.eu/qr/1870858 P2725H: https://eprel.ec.europa.eu/qr/1862987 P2725H WOST: https://eprel.ec.europa.eu/qr/1874335

Dell

## Kontaktirajte Dell

Da biste kontaktirali Dell zbog prodaje, tehničke podrške ili problema sa korisničkim servisom, pogledajte www.dell.com/contactdell.

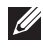

NAPOMENA: Dostupnost varira u odnosu na državu i proizvod i neke usluge možda neće biti dostupne u vašoj zemlji.

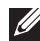

NAPOMENA: Ukoliko nemate aktivnu internet vezu, možete da pronađete informacije o kontaktu na svojoj fakturi, otpremnici, računu ili katalogu Dell proizvoda.

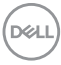